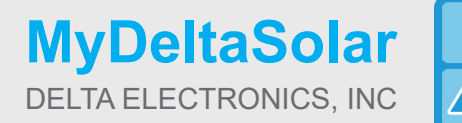

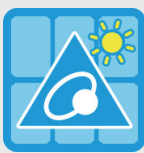

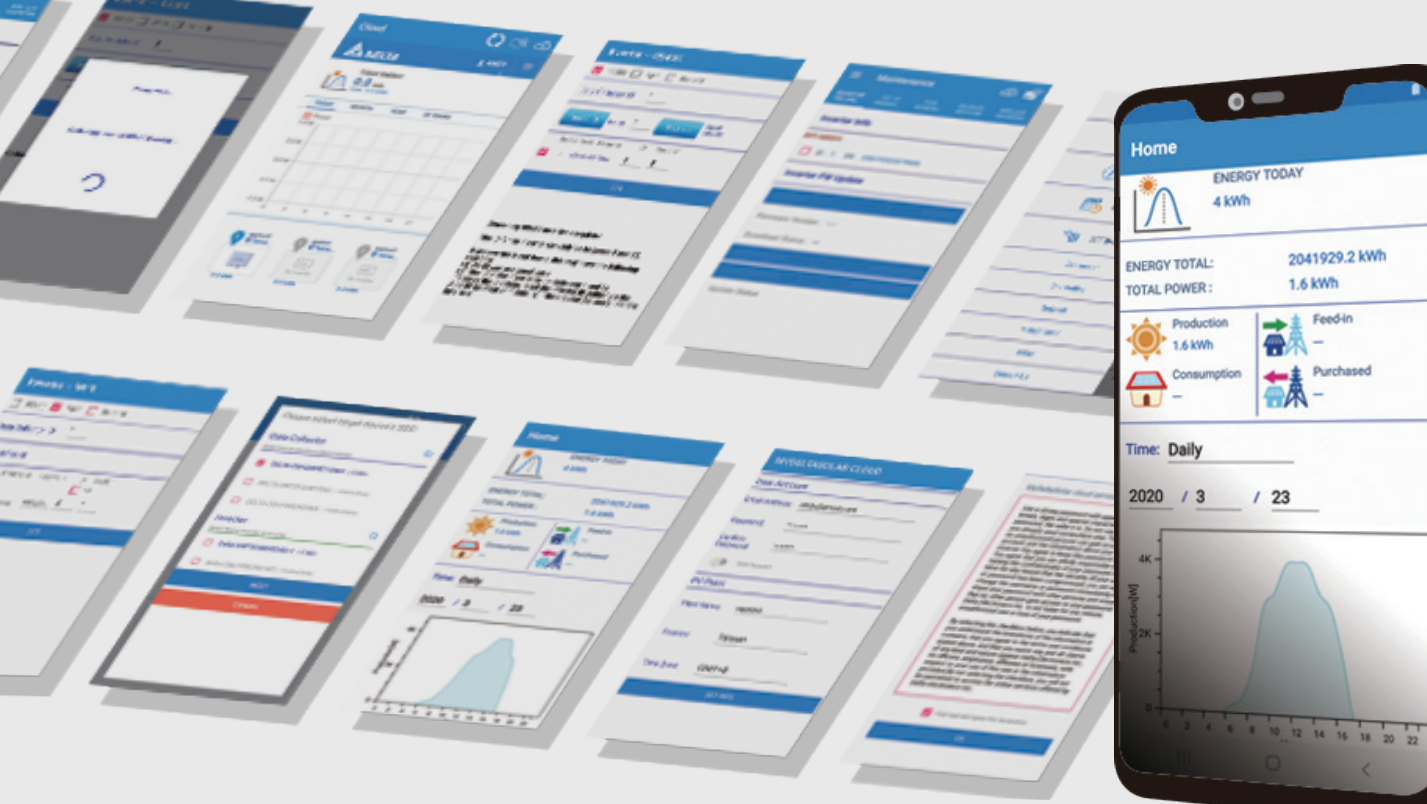

The power behind competitiveness

# MyDeltaSolar Application

**Operation Manual** 

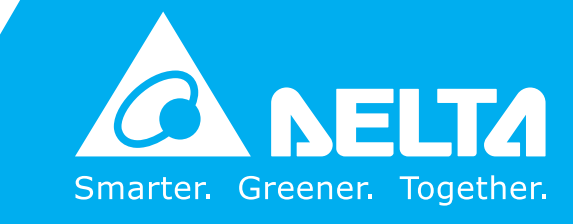

www.deltaww.com

### Contents

| ■ Introduction ■ |                                                                              |    |  |  |  |
|------------------|------------------------------------------------------------------------------|----|--|--|--|
| 1. MyDelta       | aSolar · · · · · · · · · · · · · · · · · · ·                                 | 03 |  |  |  |
|                  | 1.1.Download · · · · · · · · · · · · · · · · · · ·                           | 03 |  |  |  |
|                  | 1.2.About the basic operation of the APP · · · · · · · · · · · · · · · · · · | 03 |  |  |  |
|                  | 1.3.Workflow · · · · · · · · · · · · · · · · · · ·                           | 04 |  |  |  |
|                  | 1.4.System structure                                                         | 05 |  |  |  |
|                  | 1.5.Create account                                                           | 06 |  |  |  |
| 2. Commis        | ssioning                                                                     | 07 |  |  |  |
|                  | 2.1.Wi-Fi commission - Data Collector                                        | 07 |  |  |  |
|                  | 2.2.Wi-Fi commission process - Inverter                                      | 09 |  |  |  |
|                  | 2.3.RS-485 commission process                                                | 11 |  |  |  |
|                  | 2.4.Sub-1G commission process                                                | 13 |  |  |  |
|                  | 2.5.RetroFit commission process                                              | 16 |  |  |  |
| 3. DC1 sys       | stem application                                                             | 17 |  |  |  |
|                  | 3.1.Normal mode (RS-485)                                                     | 17 |  |  |  |
|                  | 3.2.Normal mode (Wi-Fi)                                                      | 17 |  |  |  |
|                  | 3.3.Normal mode (SUB_1G) · · · · · · · · · · · · · · · · · · ·               | 18 |  |  |  |
|                  | 3.4.Retrofit mode                                                            | 19 |  |  |  |
|                  | 3.5.3rd party monitoring                                                     | 20 |  |  |  |
| 4. Descrip       | tion of the page display (APP) · · · · · · · · · · · · · · · · · ·           | 23 |  |  |  |
|                  | 4.1.Home Page                                                                | 23 |  |  |  |
|                  | 4.2.Production · · · · · · · · · · · · · · · · · · ·                         | 24 |  |  |  |
|                  | 4.3.Infomation · · · · · · · · · · · · · · · · · · ·                         | 25 |  |  |  |
|                  | 4.4.History · · · · · · · · · · · · · · · · · · ·                            | 25 |  |  |  |
|                  | 4.5.Connection                                                               | 26 |  |  |  |
|                  | 4.6.Grid Setting                                                             | 26 |  |  |  |
|                  | 4.7.Network                                                                  | 27 |  |  |  |
|                  | 4.8.Maintenance · · · · · · · · · · · · · · · · · · ·                        | 28 |  |  |  |
|                  | 4.9.OTHER · · · · · · · · · · · · · · · · · · ·                              | 33 |  |  |  |
| 5. Descrip       | tion of the page display (Cloud) • • • • • • • • • • • • • • • • • • •       | 34 |  |  |  |
|                  | 5.1.Home Page · · · · · · · · · · · · · · · · · · ·                          | 34 |  |  |  |
|                  | 5.2.MY SOLAR                                                                 | 35 |  |  |  |
|                  | 5.3.Products · · · · · · · · · · · · · · · · · · ·                           | 37 |  |  |  |
|                  | 5.4.Contact Us                                                               | 38 |  |  |  |
|                  | 5.5.Edit Password                                                            | 38 |  |  |  |
| 6. When S        | omething Seems Wrong (Troubleshooting)                                       | 39 |  |  |  |
|                  | 6.1.Error Displays                                                           | 39 |  |  |  |
|                  | 6.2.Troubleshooting · · · · · · · · · · · · · · · · · · ·                    | 40 |  |  |  |
|                  | 6.3.Error dialog display                                                     | 41 |  |  |  |

# 1.MyDeltaSolar

### 1.1.Download

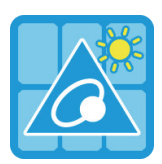

### MyDeltaSolar

- 1. This APP should collocate with Delta Inverter.
- 2. If inverter is not connected to cloud, you still can monitor inverter by APP.

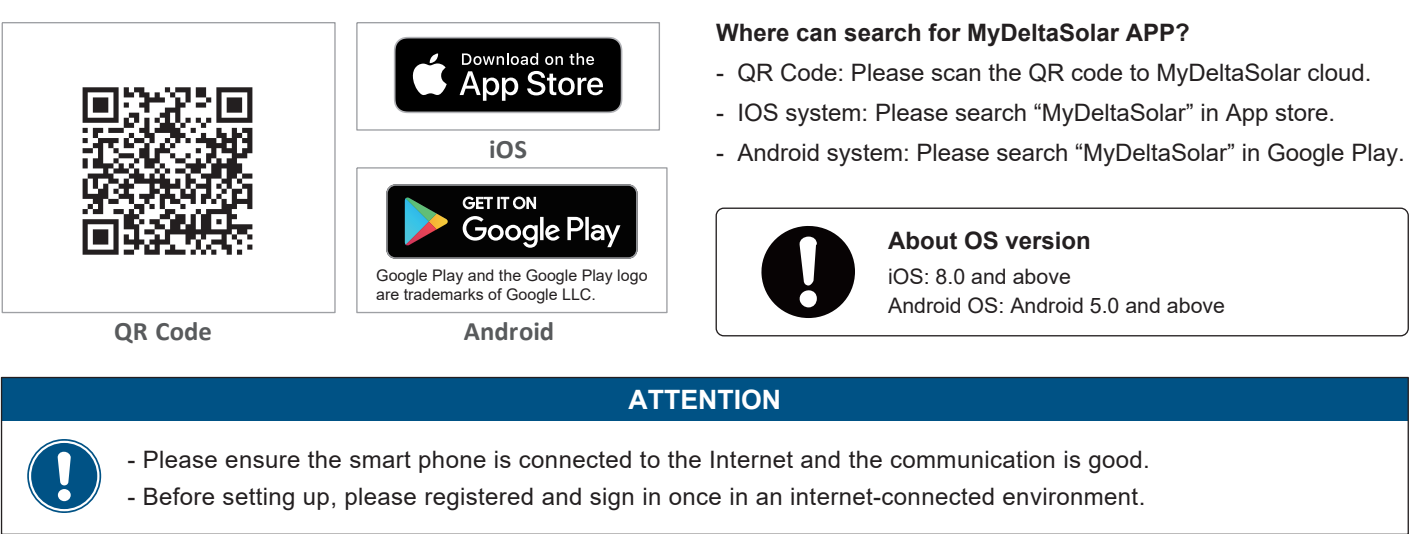

### **1.2.Basic operation**

| <u> </u>   | 1 2             | $\equiv$ Grid Setting    | <b>3</b>    | Inverter WiFi                                                                                                    |
|------------|-----------------|--------------------------|-------------|----------------------------------------------------------------------------------------------------|
| HOME       | 2               | Vac Low Off Time         | 0.14        | (Sub-1G RetroFit                                                                                                    |
| Production | Da 3            | Vac High On Slow         | 250         | Data Collector ID 1                                                                                                    |
|            | wi <sup>4</sup> | Vac High Off Slow Time   | 601         |                                                                                                    |
|            | Inde 5          | Vac Low On Slow          | 0           | Wi-Fi (Max 9)                                                                                                    |
|            | 6               | Vac Low Off Slow Time    | 655.35      | Index Serial Number Password ID Section                                                                                                    |
| HISTORY    | 7               | GRID SETTINGS            | VOLTAGE SET | Auto                                                                                                    |
|            | 8               | SAME MOI                 | DEL SET     |                                                                                                    |
| SETTING    | 9               | Grid Settings - Frequenc | cy          |                                                                                                    |
|            | 10              | F High Off               | 51.5 fm     | CLIANGE INVERTER WI-FI PASSWORD                                                                                                    |
|            | CANCEL          | F High On                | 50.05       | Could Start With the second start with the second start with the s |
|            |                 | F High Off Time          | 0.08        |                                                                                                    |

- 1 Touch selection
  - Press the item with your finger to move to the next screen.
- 2 Pull-down menu

The screen where the options are displayed in a list is called a pull-down menu.

③ text bar

When you press a number or text, the system keyboard will be displayed to enter new character. (The typing interface depends on the device you are using.)

④ Check box

Click and marked a "V" (check mark) to select the item is called a check box.

(5) Option button

A screen that changes color when you press a round frame is called a option button.

### 1.3.Workflow

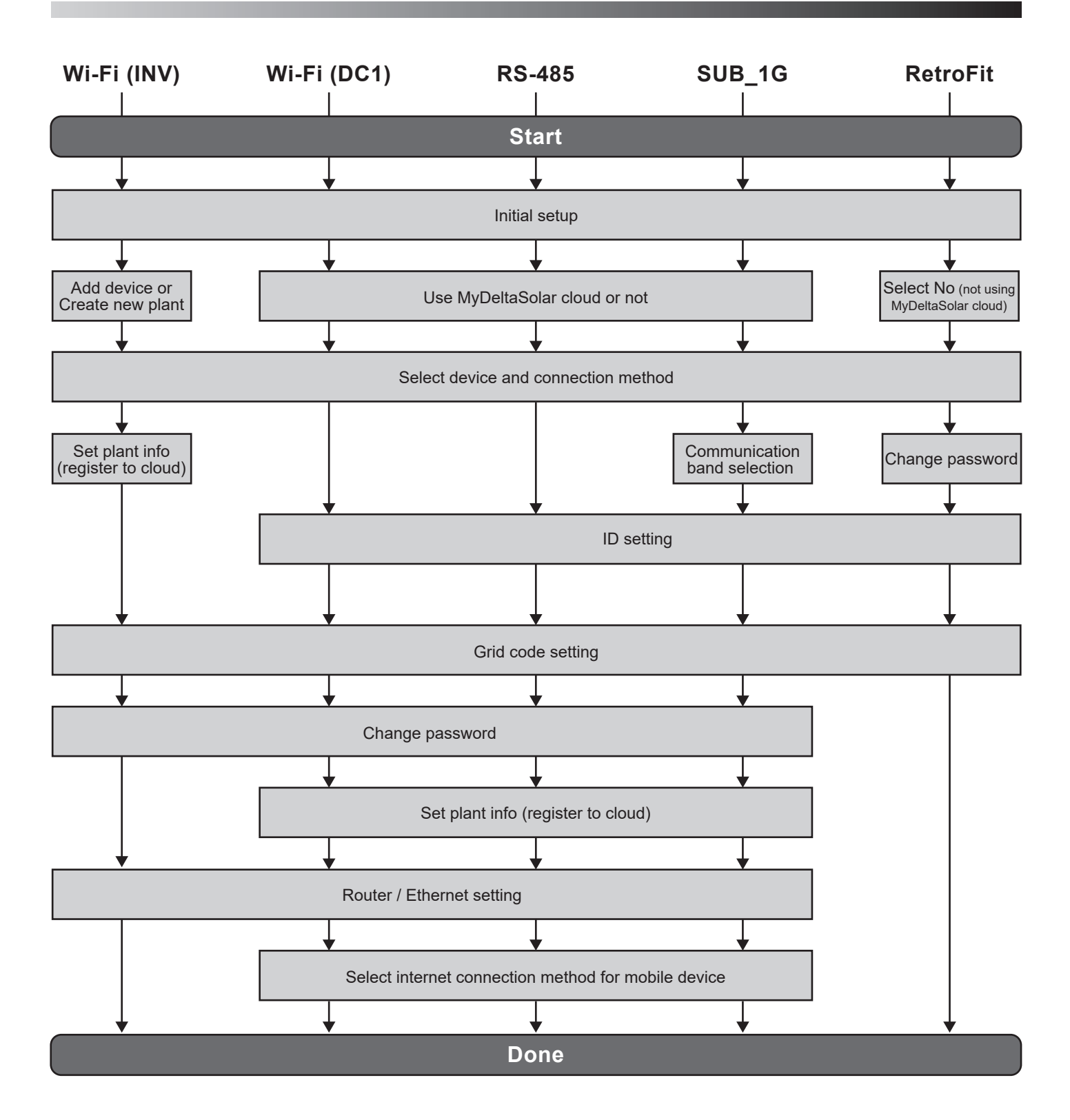

### **1.4.System structure**

The following figure shows the APP operation flow structure. For detailed screen content, please refer to Chapter 4.

List of APP Pages

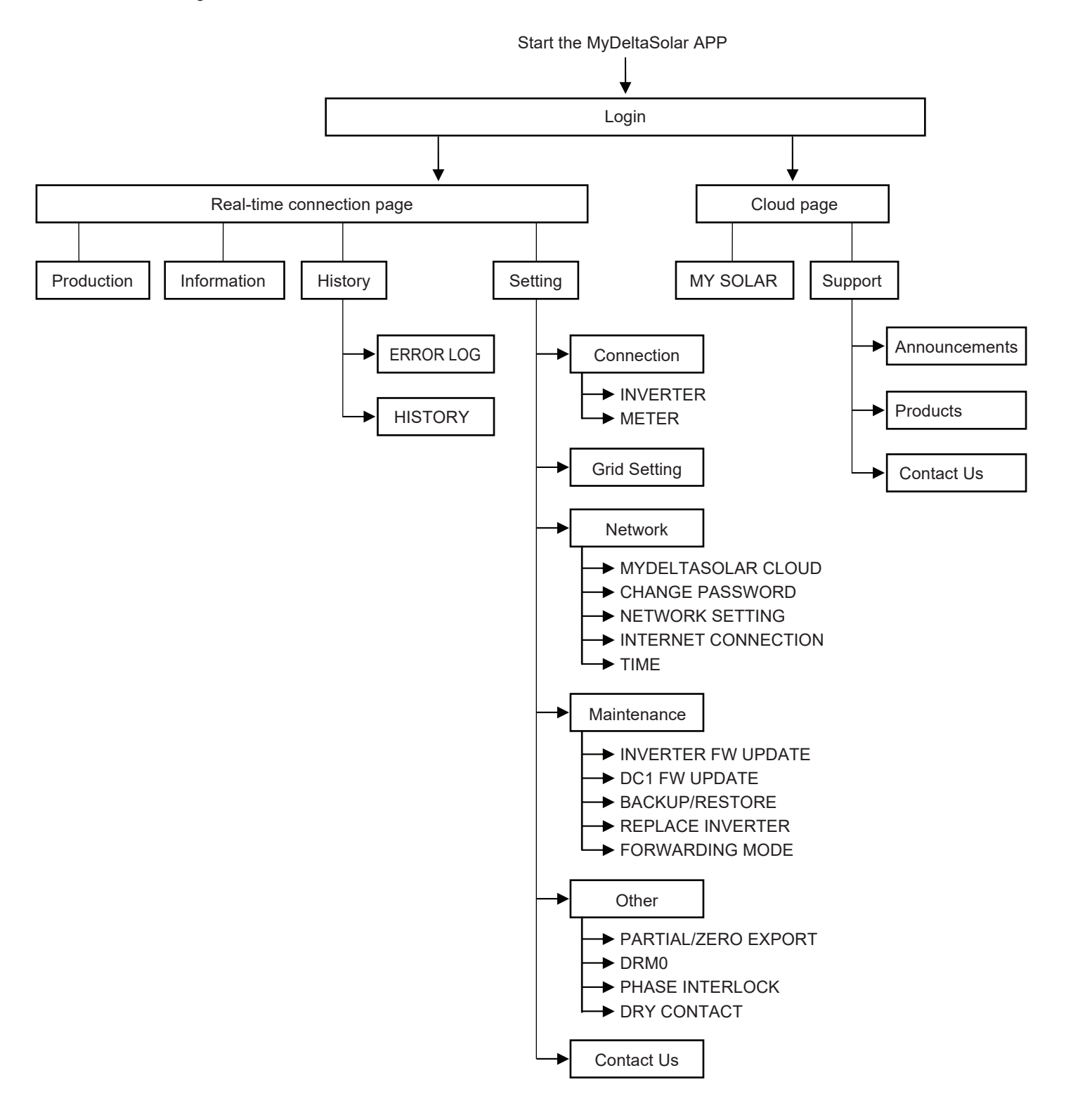

### 1.5.Create account

- 1. Start the APP, click "Create account" for first use.
- 2. Check to agree declaration and click "OK" to continue.
- 3. After registered an account, click "YES" to do device initial setting, or "NO" just done the registration.
- 4. Enter the registration page.

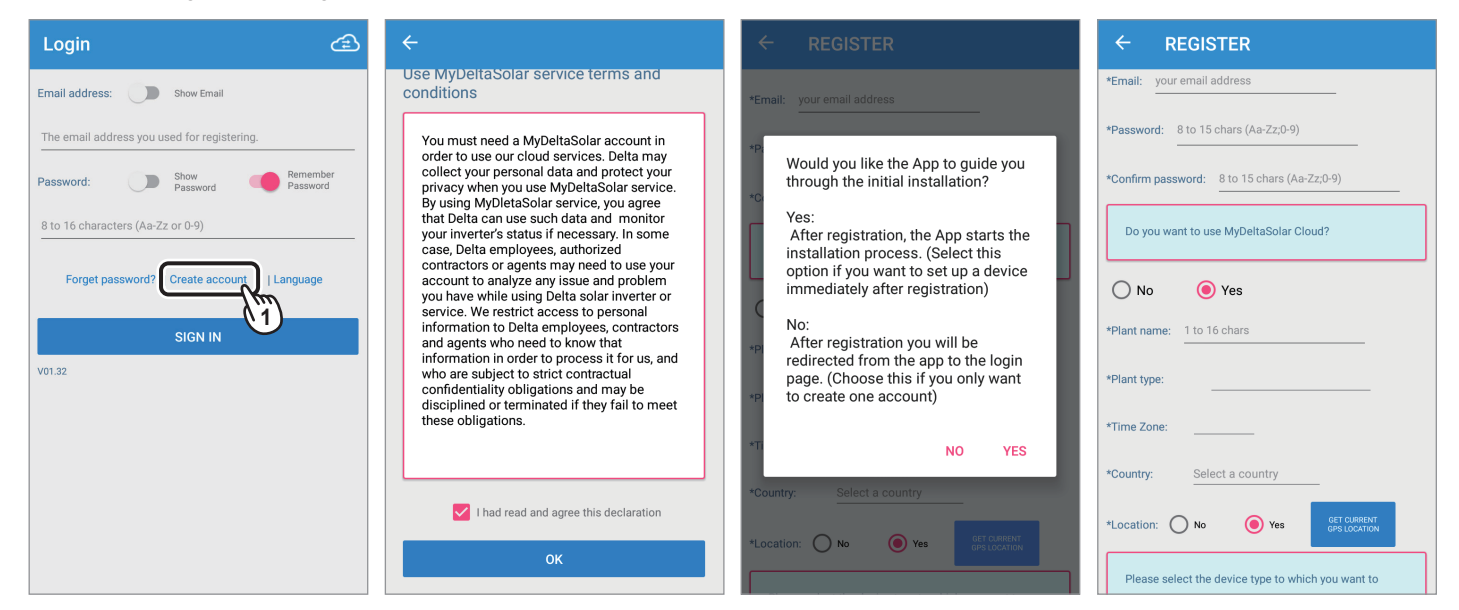

Fill in the information and click " REGISTRATION".

REGISTER test123123@deltaww.com \*Email: \*Pass \*Confirm password: ······ Do you want to use MyDeltaSolar Cloud? O No Yes \*Plant name: testt Feed-in without Power Meter \*Plant type: \*Time Zone GMT+8 Country: Taiwan \*Location: O No Yes Please select the device type to which you want to Inverter O Data collector 6. If click "YES" in step 3, APP will lead to set internet connection. If click "No" in step 3, APP will go back to login page.

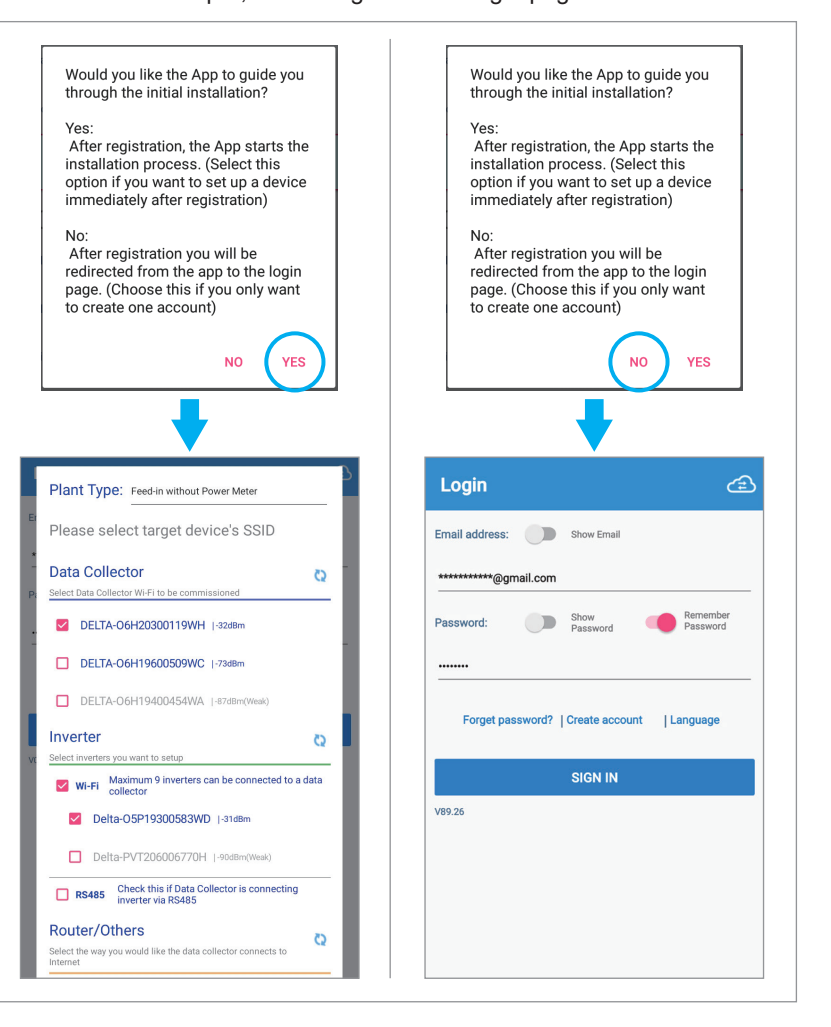

# 2.Commissioning

### 2.1.Wi-Fi commission - Data Collector

Please refer to the steps below to setup the data collector (DC1) via Wi-Fi.

- 1. Enter email address, password and click "SIGN IN".
- 2. Click "Data Collector setup" and choose "Yes" for MyDeltaSolar Cloud using.
- 3. Select plant type, serial number of DC1 and inverter, also select DC1 connection.
- 4. Click "NEXT" to proceed.

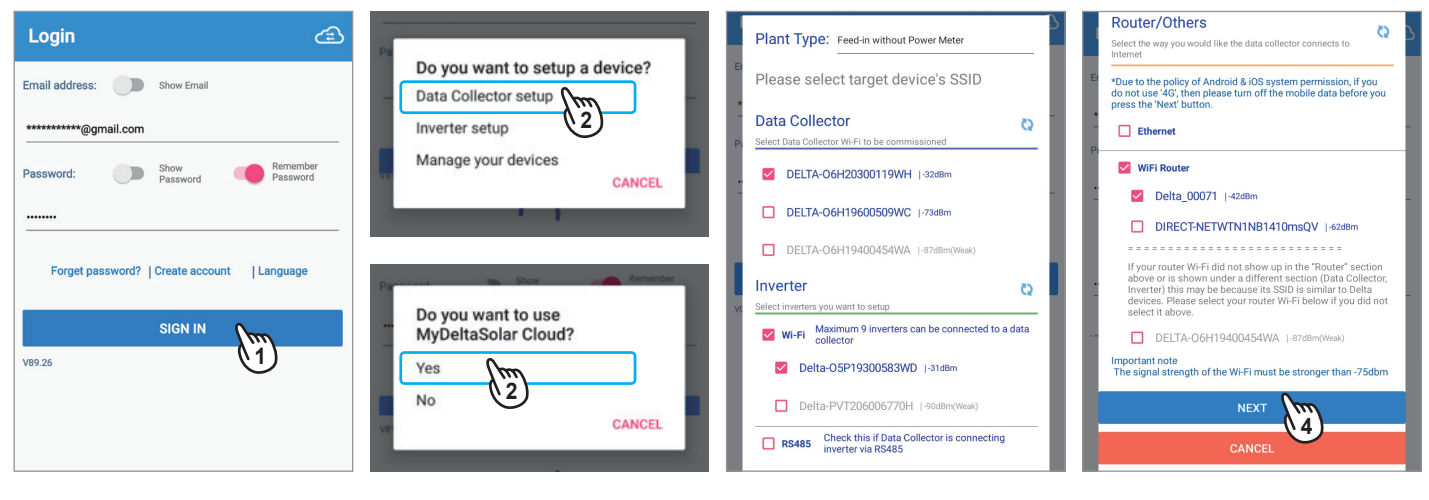

- 5. APP will check connection of DC1.
- 6. APP will check connection of inverter.
- 7. APP will check connection of Wi-Fi router.
- 8. APP will lead to connection page, set ID and click "SET" to proceed.

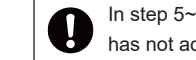

In step 5~7, APP will request password if the device has not accessed the password.

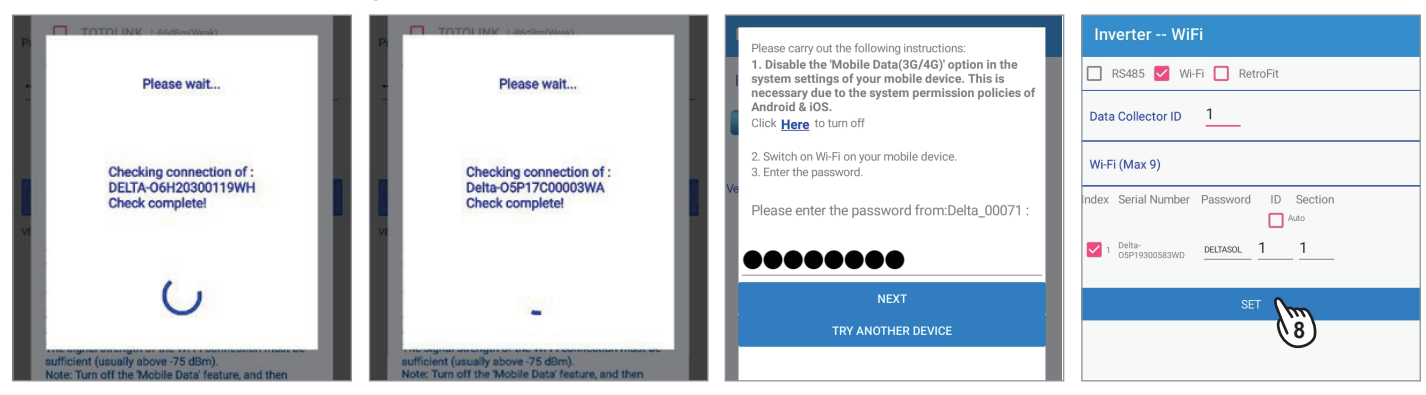

- 9. APP will do the connection process for DC1 and inverter.
- 10. After connection succeeded, APP will lead to grid code setting page.
- 11. Select proper grid code for the inverter.
- 12. Click "SET" to continue.

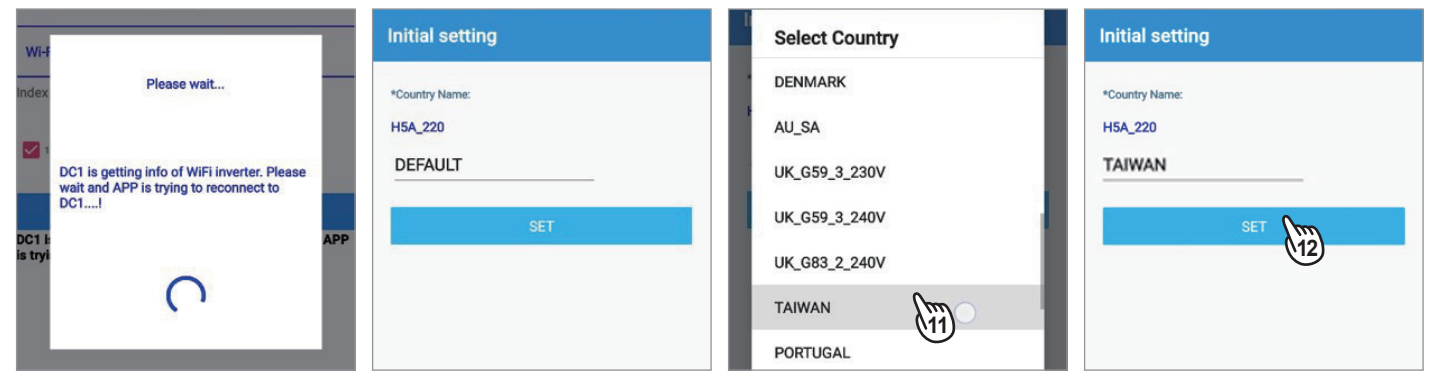

- 13. Change DC1 password and click "Set".
- 14. Wait for DC1 to modify Wi-Fi setting.
- 15. Fill in the plant information and click "SET INFO".
- 16. Wait few seconds to save the information.

| Change Password                                                               | Use same password as for MyDeltaSolar     Cloud | MYDELTASOLAR CLOUD         | User Account               |
|-------------------------------------------------------------------------------|-------------------------------------------------|----------------------------|----------------------------|
| CHANGE WI-FI PASSWORD OF DATA COLLECTOR Use same password as for MyDeltaSolar | Use a different password                        | User Account               | Password:                  |
| Cloud<br>Use a different password                                             | New F                                           | Email Address: @@gmail.com | Confi<br>Passi Plasso wait |
| New Password:                                                                 | Your 8 to :                                     | Password:<br>Confirm       |                            |
| Show Password<br>Your password must have:                                     | Please wait for DC1 to modify wife setting      | Password: Show Password    | PV F                       |
| 8 to 16 characters                                                            | Please wait to DCT to mounty will setting       | PV Plant                   | Plar                       |
| Reset Set (13)                                                                |                                                 | Plant Name: apptest        | Cou                        |
| Ŭ                                                                             | ()                                              | Time Zone: GMT+8           |                            |
|                                                                               | Pleas                                           | SET INFO                   | Tim                        |
|                                                                               |                                                 |                            | SET INFO                   |

- 17. (Take Wi-Fi as example) APP will ask if the device will use the same router to connect internet, type in the password and click "NEXT" to proceed. (If select "Ethernet", please refer to the detail decription at bottom of this page.)
- 18. Cloud registration succeed. (If select "No", APP will keep connecting to device not to Cloud.)
- 19. To go to Cloud page, mobile device need to connect to internet via Wi-Fi or mobile data.
- 20. APP will lead to Cloud page.

| Please carry out the following instructions:                                                                                                    | INTERNET CONNECTION                                                                                      | Please select target device's SSID                                                                                                    | Cloud            | ے 🕄 🗘    |
|----------------------------------------------------------------------------------------------------|----------------------------------------------------------------------------------------------------|----------------------------------------------------------------------------------------------------|------------------|----------|
| 1. Disable the 'Mobile Data(3G/4G)' option in the<br>system settings of your mobile device. This is<br>necessary due to the system permission policies of | INTERNET CONNECTION                                                                                      | Router/Others                                                                                                    |                  |          |
| Android & IOS.<br>Click Here to turn off                                                                                                    | Scan                                                                                                    | *Due to the policy of Android & iOS system permission, if you<br>do not use '4G', then please turn off the mobile data before you<br>press the 'Next' button.                                                                                 | TODAY ENERGY     |          |
| <ol> <li>Switch on Wi-Fi on your mobile device.</li> <li>Enter the password.</li> </ol>                                                                   | Varifying the registered result with MyDeltaSolar Cloud                                                  | T 4G/3G(mobile data)                                                                                                    | Total : 0.0 kWh  | 20 YEADS |
| Please enter the password from:Delta_00071 :                                                                                                    | veniging the registered reduct man hyperatorial orota                                                    | <ul> <li>Mobile network can be used as an alternative internet<br/>connection. Only select mobile network if no Wi-Fi<br/>signals with internet are currently available. You will<br/>have to manually turn data ON/OFE as outfied</li> </ul> | 1.0 W            | 201240   |
|                                                                                                    | Cloud register success.Do you want to go                                                                 | WiFi Router                                                                                                    | 0.8 W            |          |
| NEXT I                                                                                                    | to cloud page?<br>(To go to cloud page. The mobile phone<br>need to connect to an wifi router or use 3G/ | Delta_00071  -48dBm                                                                                                    | 0.6 W            |          |
| TRY ANOTHER DE 17                                                                                                    | 4G)                                                                                                    | DIRECT-NETWTN1NB1410msQV  -64dBm                                                                                                    | 0.4 W            |          |
|                                                                                                    | NO YES                                                                                                   | Delta-Office  -65dBm                                                                                                    | 0.2 W            |          |
|                                                                                                    |                                                                                                    | Delta-Guest  -66d8m                                                                                                    | 0.0 W 0 3 6 9 12 | 15 18 21 |
|                                                                                                    |                                                                                                    | Delta-MFG  -66dBm                                                                                                    | apptest          |          |
|                                                                                                    |                                                                                                    | Delta-IoT  -67dBm                                                                                                    | Q Taipei         |          |
| APP will request password<br>if mobile device doesn't                                                                                                    |                                                                                                    | TN01-ShowRoom  -72dBm                                                                                                    |                  |          |
| know the password.                                                                                                    |                                                                                                    | TP_Link_SI  -79dBm(Wesk)                                                                                                    | 0.0 kWh          |          |

#### (Select "Ethernet" at step 17)

| Network Setting     |        |        |
|---------------------|--------|--------|
| Network Setting     | dhcp   |        |
| Interface: Ethernet | static |        |
| Protocol: dhcp      |        | CANCEL |
| IP Address          |        | _      |
| Subnet Mask         |        |        |
| Gateway IP          |        |        |
| DNS1                |        |        |
| DNS 2               |        |        |
| SET INFO            |        |        |
|                     |        |        |

#### dhcp

System will automatically assign an IP address.

#### static

- 1. IP Address: Please enter a specified IP address.
- 2. Subnet Mask: Please enter a subnet mask.
- 3. Gateway IP: Please enter the IP address of the router.
- 4. DNS1: Please enter DNS1 for the network.
- 5. DNS2: Please enter DNS2 for the network.
- 6. Click "SET INFO" to complete the setup.

## 2.2.Wi-Fi commission process - Inverter

Please refer to the steps below to setup the Wi-Fi inverter.

- 1. Enter email address, password and click "SIGN IN".
- 2. Click "Inverter setup" to start the initial setting.
- 3. Select "New Plant" to create a new plant. (If you already have plant on cloud, click "Add device" can add to specified plant.)
- 4. Select plant type, serial number of inverter, also select Wi-Fi router for internet connection.

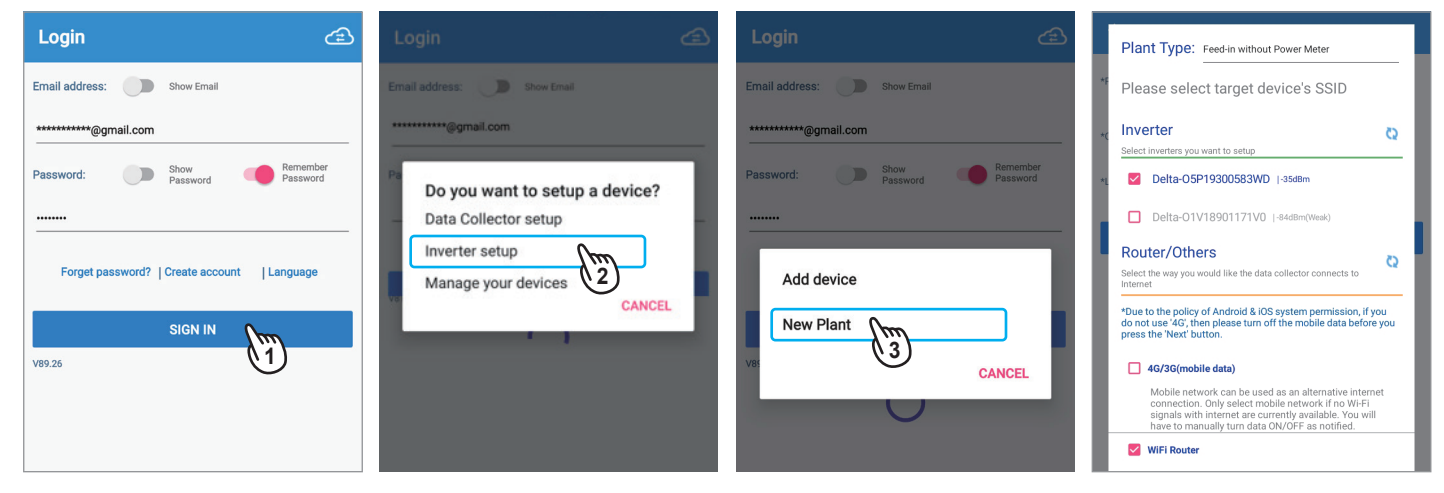

- 5. Click "NEXT" to continue.
- 6. APP will check connection of inverter and Wi-Fi router.
- 7. Set plant name and select country.
- 8. Click "GET CURRENT GPS LOCATION" to get GPS location of the inverter.

|    | Router/Others<br>Select the way you would like the data collector connects to                                                                                                    | Please carry out the following instructions:<br>1. Disable the 'Mobile Data(3G/4G)' option in the<br>system sattings of your mobile device. This is | *L Please wait                                  | ← New Plant                       |
|----|----------------------------------------------------------------------------------------------------|----------------------------------------------------------------------------------------------------|-------------------------------------------------|-----------------------------------|
| *F | *Due to the policy of Android & iOS system permission, if you<br>do not use '4G', then please turn off the mobile data before you<br>press the 'Next' button.                                                                                  | necessary due to the system permission policies of<br>Android & IOS.<br>Click Here to turn off                                                      | Checking connection of :<br>Delta-05P17C00003WA | *Plant Name: apptest              |
| *( | 46/36(mobile data)<br>Mobile network can be used as an alternative internet<br>connection. Only select mobile network if no Wi-Fi<br>signals with internet are currently available. You will<br>have to manually turn data OV/OFF an ordified. | 2. Switch on Wi-Fi on your mobile device.<br>3. Enter the password.                                                                                 | Check complete!                                 | *Country: Taiwan                  |
|    | WiFi Router                                                                                                    | Please enter the password from:Delta_00071 :                                                                                                    | ← New Plant                                     |                                   |
| ł  | Delta-Guest  -5908m If your router Wi-Fi did not show up in the "Router" section                                                                                                    | NEXT                                                                                                    | *Plant Name: 1-16 characters                    | SET                               |
| I  | above or is shown under a different section (Data Collector,<br>Inverter) this may be because its SSID is similar to Delta<br>devices. Please select your router Wi-Fi below if you did not<br>select it above.                                | TRY ANOTHER DEVICE                                                                                                    | *Country: Select Country                        | SET                               |
|    | Delta-01V18901171V0 (-8488m(Week)                                                                                                    | APP will request password if mobile device doesn't                                                                                                  | *Location: No OYes SET                          | Location successfully determined. |
|    |                                                                                                    | know the password.                                                                                                    |                                                 |                                   |

- 9. Click "SET" to continue.
- 10. Select proper grid code of the inverter.
- 11. Click "SET" to continue.
- 12. Check the check box and click "OK" to confirm the announcement.

| ← New Plant                    | Initial Settings  | Initial Settings  | change the username or password immediately.Never<br>share your password with other persons and ensure<br>that no other person gets access to your password.                                                                 |
|--------------------------------|-------------------|-------------------|----------------------------------------------------------------------------------------------------|
| *Pfant Name: apptest           | Inverter ID: 1    | Inverter ID: 1    | Delta Electronics Inc. Is not liable for any misuse,<br>unauthorized use or loss of your password.<br>By selecting the checkbox below, you indicate that<br>you understand the limitations of the information it             |
| *Country: Taiwan               | Country: Taiwan   | Country: Taiwan   | contains, that you agree to the terms and conditions<br>stated above, and that you waive any and all claims<br>of any kind and nature against Delta Electronics Inc.,<br>its officers employees affiliates or licensees with |
| *Location: No  Yes Grs.contron | Grid Code: TAIWAN | Grid Code: TAIWAN | respect to your use of this site or the information<br>provided.By not selecting the checkbox, you will not<br>be permitted to access the online services offered by<br>Delta electronics Inc.                               |
| SET                            | SET               | SET (11)          | I had read and agree this declaration                                                                                                    |
| U                              |                   |                   |                                                                                                    |
|                                |                   |                   | (12)                                                                                                    |

- 13. Change password of the inverter and click "Set".
- 14. Click "OK" to continue.
- 15. APP will ask if the device will use the same router to connect internet, type in the password and click "NEXT" to proceed.
- 16. Please wait for registration to cloud.

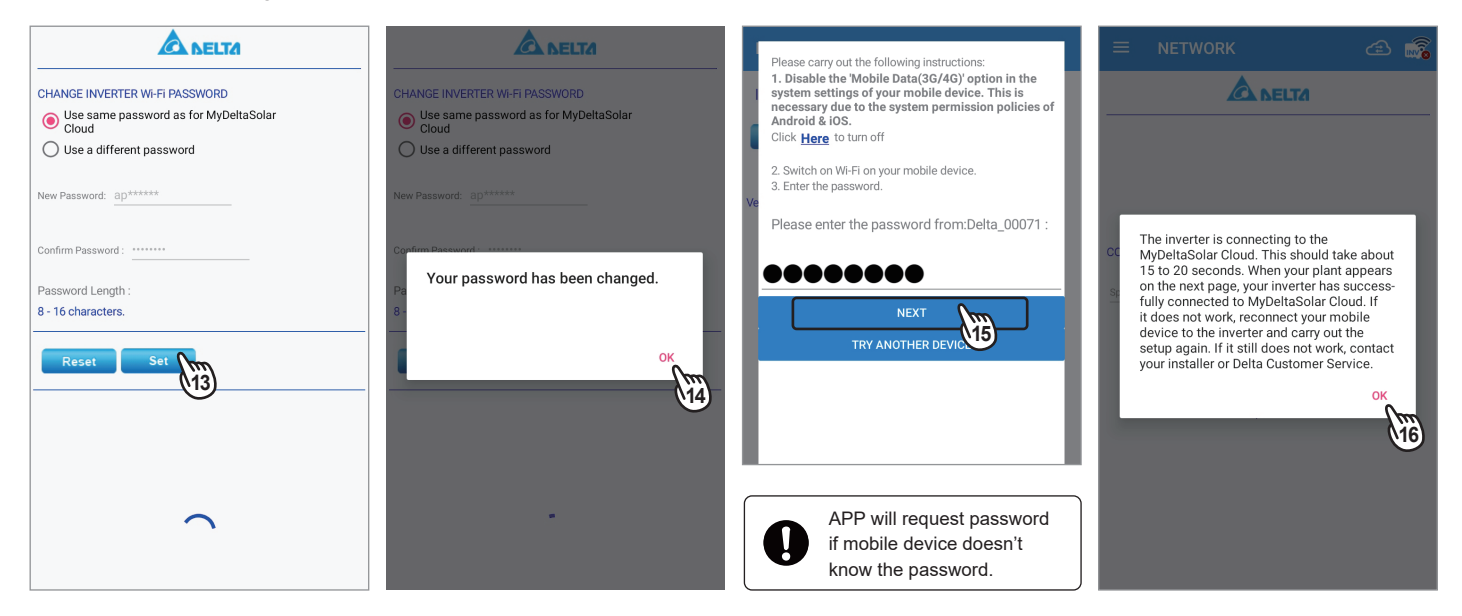

- 17. Registration succeeded, click "OK" to continue.
- 18. Check the check box and click "OK" to confirm the announcement.
- 19. APP will lead to Cloud page.

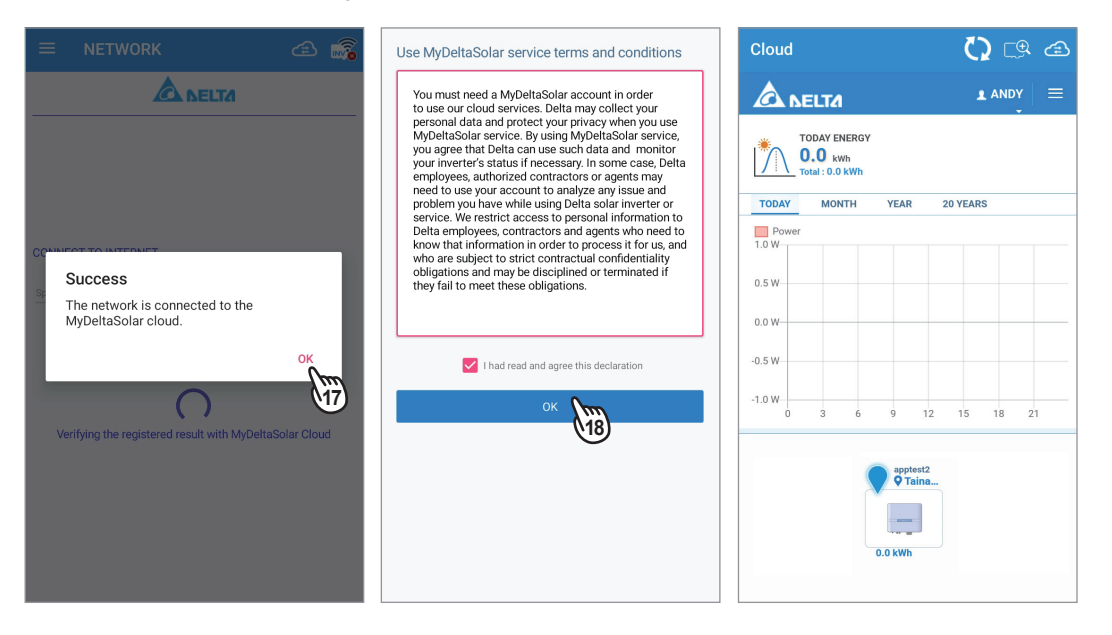

## 2.3.RS-485 commission process

Please refer to the steps below to setup the data collector (DC1) and inverter via RS-485.

- 1. Enter email address, password and click "SIGN IN".
- 2. Click "Data Collector setup" and choose "Yes" for MyDeltaSolar Cloud using.
- 3. Select plant type, serial number of DC1, also select RS-485 for inverter connection.
- 4. Select internet connection and click "NEXT".

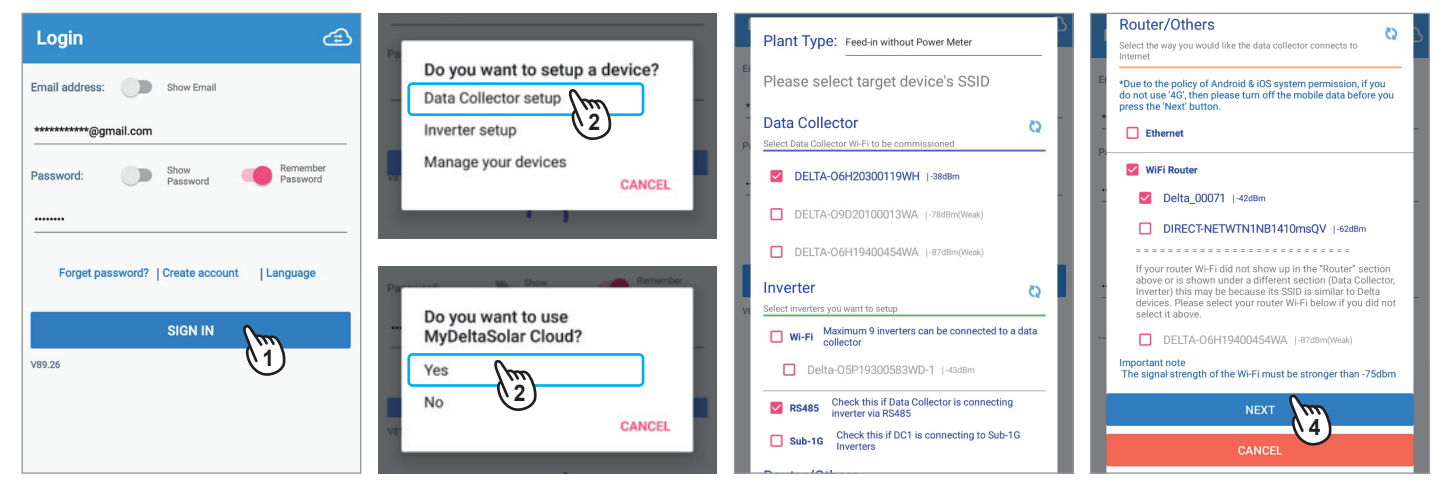

- 5. APP will check connection of DC1.
- 6. APP will check connection of inverter.
- 7. APP will check connection of Wi-Fi router.
- 8. APP will lead to connection page, set ID and click "SET" to proceed.

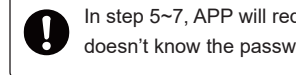

In step 5~7, APP will request password if mobile device doesn't know the password.

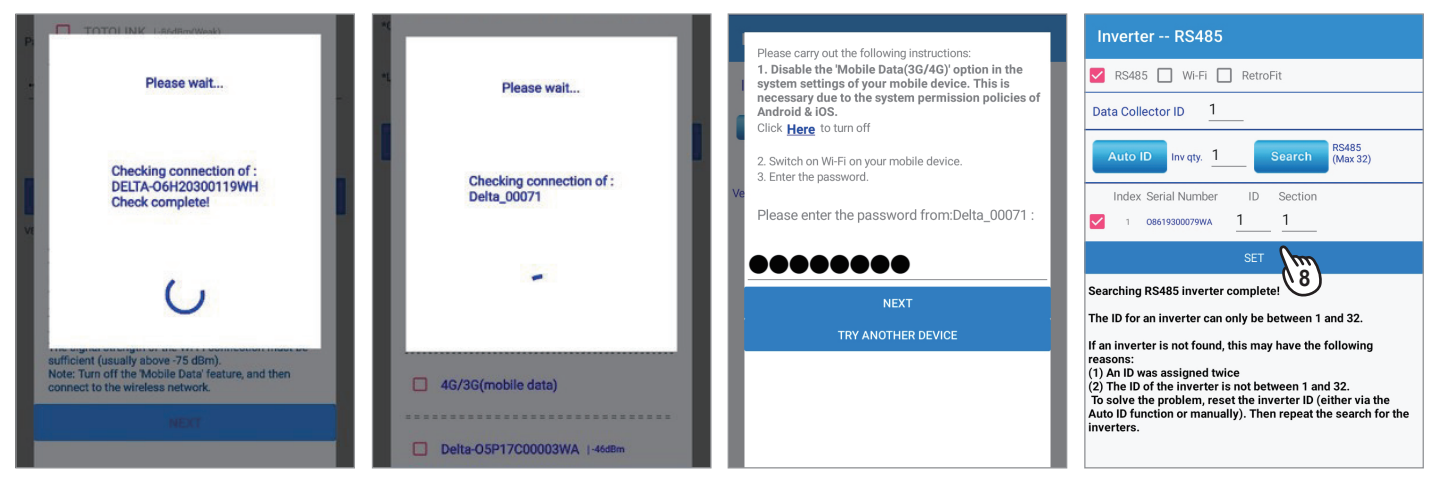

- 9. APP will do the connection process for DC1 and inverter.
- 10. After connection succeeded, APP will lead to grid code setting page.
- 11. Select proper grid code for the inverter.
- 12. Click "SET" to continue.

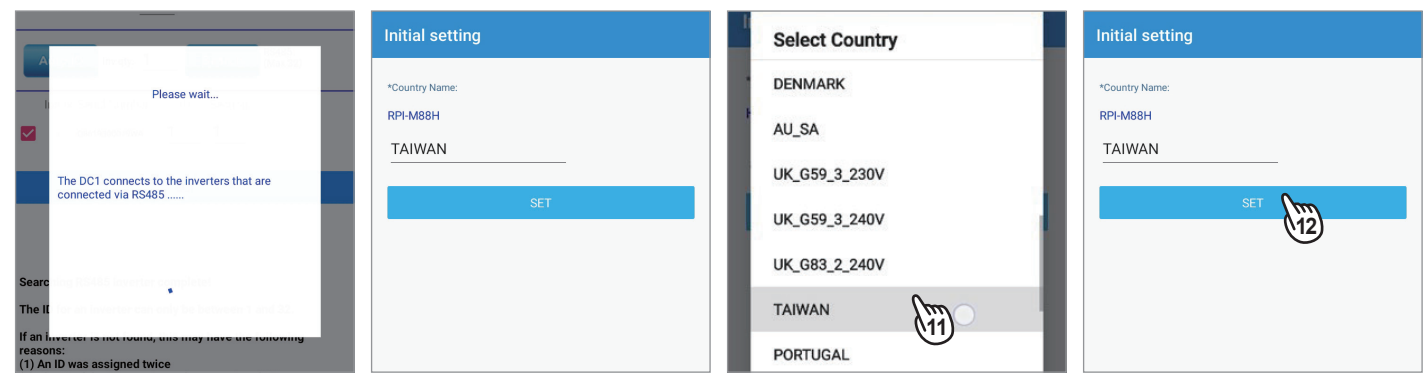

- 13. Change DC1 password and click "Set".
- 14. Wait for DC1 to modify Wi-Fi setting.
- 15. Fill in the plant information and click "SET INFO".
- 16. Wait few seconds to save the information.

| Change Password                                | Use same password as for MyDeltaSolar     Cloud | MYDELTASOLAR CLOUD         | User Account                     |
|------------------------------------------------|-------------------------------------------------|----------------------------|----------------------------------|
| CHANGE WI-FI PASSWORD OF DATA COLLECTOR        | Use a different password                        | User Account               | Password:                        |
| Cloud Use a different password                 | NewF                                            | Email Address: @@gmail.com | Confi                            |
| New Password:                                  | Please wait Your                                | Password:                  | Please wait                      |
| Show Password                                  | 8 to 1                                          | Password:                  | PV F                             |
| Your password must have:<br>8 to 16 characters | Please wait for DC1 to modify wifi setting      | PV Plant                   | Your information has been saved. |
| Reset Set                                      |                                                 | Plant Name: apptest        |                                  |
| (13)                                           | $\mathbf{O}$                                    | Country: Taiwan            | Соц                              |
|                                                | Pleas                                           | Time Zone: GMT+8           | Tim                              |
|                                                |                                                 | SET INFO                   | SET INFO                         |
|                                                |                                                 | (15                        |                                  |

- 17. (Take Wi-Fi as example) APP will ask if the device will use the same router to connect internet, type in the password and click "NEXT" to proceed. (If select "Ethernet", please refer to the detail decription at bottom of this page.)
- 18. Cloud registration succeed. (If select "No", APP will keep connecting to device not to Cloud.)
- 19. To go to Cloud page, mobile device need to connect to internet via Wi-Fi or mobile data.
- 20. APP will lead to Cloud page.

| Please carry out the following instructions:                                                                                                    | INTERNET CONNECTION                                                                                      | Please select target device's SSID                                                                                                    | Cloud 🚺 🗔 🔿               |
|----------------------------------------------------------------------------------------------------|----------------------------------------------------------------------------------------------------|----------------------------------------------------------------------------------------------------|---------------------------|
| 1. Disable the 'Mobile Data(3G/4G)' option in the<br>system settings of your mobile device. This is<br>necessary due to the system permission policies of | INTERNET CONNECTION                                                                                      | Router/Others                                                                                                    |                           |
| Android & iOS.<br>Click Here to turn off                                                                                                    | Scan                                                                                                    | *Due to the policy of Android & iOS system permission, if you<br>do not use '4G', then please turn off the mobile data before you<br>press the 'Next' button.                                                                                |                           |
| 2. Switch on Wi-Fi on your mobile device.<br>3. Enter the password.                                                                                       | Verifying the registered result with MyDeltaSolar Cloud                                                  | T 4G/3G(mobile data)                                                                                                    | TODAY MONTH YEAR 20 YEARS |
| Please enter the password from:Delta_00071 :                                                                                                    | rentying the registered result manifybertucoida oroud                                                    | <ul> <li>Mobile network can be used as an alternative internet<br/>connection. Only select mobile network if no Wi-Fi<br/>signals with internet are currently available. You will<br/>have to manually turn date ON/OFE exotified</li> </ul> | 1.0 W                     |
|                                                                                                    | Cloud register success.Do you want to go                                                                 | WiFi Router                                                                                                    | 0.8 W                     |
| NEXT M                                                                                                    | to cloud page?<br>(To go to cloud page. The mobile phone<br>need to connect to an wifi router or use 3G/ | ✓ Delta_00071  -48dBm                                                                                                    | 0.6 W                     |
| TRY ANOTHER DE 17                                                                                                    | 4G)                                                                                                    | DIRECT-NETWTN1NB1410msQV  +64dBm                                                                                                    | 0.4 W                     |
|                                                                                                    | NO YES                                                                                                   | Delta-Office  -65dBm                                                                                                    | 0.2 W                     |
|                                                                                                    |                                                                                                    | Delta-Guest  -66d8m                                                                                                    | 0.0 W 0 3 6 9 12 15 18 21 |
|                                                                                                    |                                                                                                    | Delta-MFG  -66dBm                                                                                                    | andest                    |
|                                                                                                    |                                                                                                    | Delta-IoT  -67dBm                                                                                                    |                           |
| APP will request password<br>if mobile device doesn't                                                                                                    |                                                                                                    | TN01-ShowRoom  -72dBm                                                                                                    |                           |
| know the password.                                                                                                    |                                                                                                    | TP_Link_SI  -79dBm(Wesk)                                                                                                    | 0.0 kWh                   |

#### (Select "Ethernet" at step 17)

| Network Setting     |        |        |
|---------------------|--------|--------|
| Network Setting     | dhcp   |        |
| Interface: Ethernet | static |        |
| Protocol: dhcp      |        | CANCEL |
| IP Address          |        |        |
| Subnet Mask         |        |        |
| Gateway IP          |        |        |
| DNS 1               |        |        |
| DNS 2               |        |        |
| SET INFO            |        |        |
|                     |        |        |

#### dhcp

System will automatically assign an IP address.

### static

- 1. IP Address: Please enter a specified IP address.
- 2. Subnet Mask: Please enter a subnet mask.
- 3. Gateway IP: Please enter the IP address of the router.
- 4. DNS1: Please enter DNS1 for the network.
- 5. DNS2: Please enter DNS2 for the network.
- 6. Click "SET INFO" to complete the setup.

## 2.4.Sub-1G commission process

Please refer to the steps below to setup the data collector (DC1) and inverter via Sub-1G.

- 1. Enter email address, password and click "SIGN IN".
- 2. Click "Data Collector setup" and choose "Yes" for MyDeltaSolar Cloud using.
- 3. Select plant type, serial number of DC1, also select Sub-1G for inverter connection.
- 4. Select internet connection and click "NEXT".

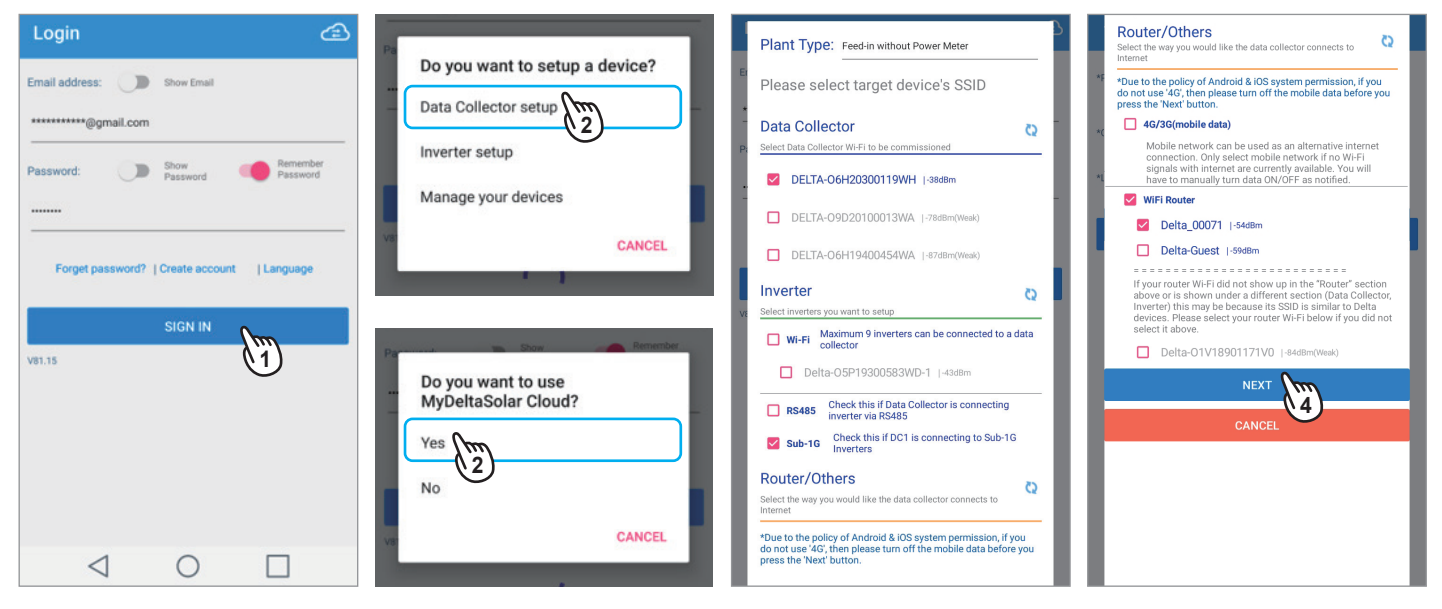

- 5. Please contact Delta local service for the password.
- 6. Click "SCAN" to scan the communication quality.
- 7. Select the quality 100 (or at least 80), then click "OK".
- 8. Click "SEARCH INVERTER" to search for surrounding inverter.

|                                                                                       | INVERTER                                                                      | INVERTER                                                                      | INVERTER                                                                         |
|---------------------------------------------------------------------------------------|-------------------------------------------------------------------------------|-------------------------------------------------------------------------------|----------------------------------------------------------------------------------|
| INVERTER                                                                              | 🖸 RS485 🚺 Wi-Fi 🗹 Sub-1G 🔲 RetroFit                                           | 🔲 RS485 🛄 Wi-Fi 🗹 Sub-1G 🔲 RetroFit                                           | Please select communication Band and scan Quality     Scan Band: Group1     Scan |
| RS41 PASSWORD troFit                                                                  | Data Collector ID: 1<br>Region: FCC<br>BAND SELECTION                         | Data Collector ID: 1<br>Region: FCC<br>BAND SELECTION                         | B Q B Q B Q<br>1 :100 2 :100 3 :100<br>4 :100 5 :100 6 :80                       |
| LOGIN CANCEL                                                                          | Mode: Standard                                                                | Mode: Standard                                                                | SET DATA COLLECTOR BAND                                                          |
|                                                                                       | * Please select communication Band and scan Quality<br>Scan Band: Group1 SCAN | * Please select communication Band and scan Quality<br>Scan Band: Group1 SCAN | INVERTER SEARCHING                                                               |
|                                                                                       |                                                                               | B Q B Q B Q<br>1 100 2 100 3 100                                              | SEARCH INVERTER                                                                  |
| 1 2 3 4 5 6 7 8 9 0                                                                   |                                                                               |                                                                               | HANDSHAKING PROCESS                                                              |
| q w e r t y u i o p<br>a s d f g h j k l                                              | SET DATA COLLECTOR BAND                                                       | SET DATA COLLECTOR BAND                                                       | SUB-1G MONITOR ON                                                                |
| ☆     z     x     c     v     b     n     m     조       ©1#     %     ☆      元     完成 | Scanning Quality                                                              | B Set Successfully                                                            | Searching Inverter                                                               |
| $\triangleleft$ 0 $\Box$                                                              |                                                                               | OK V                                                                          |                                                                                  |

- 9. Wait few seconds for DC1 to search inverters.
- 10. Select the serial number of the inverter to set inverter ID and click "START HANDSHAKING".
- 11. Click "OK" after handshaking complete.
- 12. Click "SUB-1G MONITOR ON".

| $\equiv$ Connection $\textcircled{2}$                     | $\equiv$ Connection $\textcircled{2}$                                                                                                    | ≡ Connection 🖆 🗊                                                                    | $\equiv$ Connection $\textcircled{2}$                                                                                                    |
|-----------------------------------------------------------|----------------------------------------------------------------------------------------------------|-------------------------------------------------------------------------------------|----------------------------------------------------------------------------------------------------|
| INVERTER                                                  |                                                                                                    |                                                                                     | INVERTER                                                                                                    |
| Scan Band: Group1 SCAN                                    | SET DATA COLLECTOR BAND                                                                                                    | SET DATA COLLECTOR BAND                                                             | SET DATA COLLECTOR BAND                                                                                                    |
| B Q B Q B Q<br>1 :100 2 :100 3 :100                       | INVERTER SEARCHING                                                                                                    | INVERTER SEARCHING                                                                  | INVERTER SEARCHING                                                                                                    |
| Search complete.<br>Please search again if your device is | SEARCH INVERTER                                                                                                    | Handshaking is complete                                                             | SEARCH INVERTER                                                                                                    |
| not in the list                                           | Index serial Humber         ID         SHR RGSI           ✓         □         Auto           ✓         1         00003041         2           6         -64 | OK (1)                                                                              | Index denain Holmber         ID         Sink Rosi           Image: Comparison of the state of the state of |
|                                                           | HANDSHAKING PROCESS                                                                                                    | HANDSHAKING PROCESS                                                                 | HANDSHAKING PROCESS                                                                                                    |
| SEARCH INVERTER                                           | START HANDSHAKING                                                                                                    | START HANDSHAKING                                                                   | START HANDSHAKING                                                                                                    |
|                                                           | SUB-1G MONITOR ON                                                                                                    | STEP1] Set ID success<br>STEP2] Get information success<br>STEP3  Sync time success | STEP1] Set ID success<br>STEP2] Get information success<br>STEP3  Sync time success                                                                                                    |
|                                                           |                                                                                                    | SUB-1G MONITOR ON                                                                   | SUB-1G MONITOR ON                                                                                                    |
| HANDSHAKING PROCESS                                       |                                                                                                    |                                                                                     | (12)                                                                                                    |
| START HANDSHAKING                                         |                                                                                                    |                                                                                     |                                                                                                    |
| $\triangleleft$ $\bigcirc$ $\Box$                         | $\triangleleft$ $\bigcirc$ $\Box$                                                                                                    | $\triangleleft$ 0 $\square$                                                         | $\triangleleft$ $\bigcirc$ $\Box$                                                                                                    |

- 13. DC1 will start monitoring via Sub-1G with inverters.
- 14. Click "Select Country"
- 15. Select proper grid code for the inverter.
- 16. Click "SET" to continue.

| ≡ Connection                                                                                                    | Initial setting               | Initial setting                                                                                                    | Initial setting                                  |
|----------------------------------------------------------------------------------------------------|-------------------------------|----------------------------------------------------------------------------------------------------|--------------------------------------------------|
| INVERTER<br>SET DATA COLLECTOR BAND<br>INVERTER SEARCHING<br>Sub-1G setting process is complete<br>and Data Collector starts monitoring<br>OK<br>VI<br>HANDSHAKING PROCESS<br>START HANDSHAKING<br>STEP1] Set ID success<br>STEP2] Get information success<br>STEP3] Sync time success<br>STEP3] Sync time success | *Country Name: Select Country | Select Country<br>Default<br>IEEE1547_600V<br>HECO_A_600V<br>HECO_B_600V<br>1741_SA_600V<br>CA_CSA_19_600V<br>US_480_600V | *Country Name:<br>M125HV<br>IEEE1547_600V<br>SET |
|                                                                                                    |                               |                                                                                                    |                                                  |

- 17. Change password of the DC1 and click "Set".
- 18. Click "OK" to continue.
- 19. Fill in the plant information and click "SET INFO".
- 20. Wait few seconds to save the information.

| Change Password                                                                           | Use same password as for MyDeltaSolar<br>Cloud | MYDELTASOLAR CLOUD                     |                                          |
|-------------------------------------------------------------------------------------------|------------------------------------------------|----------------------------------------|------------------------------------------|
| CHANGE WI-FI PASSWORD OF DATA COLLECTOR<br>Use same password as for MyDeltaSolar<br>Cloud | Use a different password                       | User Account                           | Password:                                |
| O Use a different password New Password:                                                  | Your password has been changed.                | Password:                              | Confi<br>Passi Please wait               |
| Stow Password<br>Your password must have:<br>8 to 16 characters                           | 8-<br>                                         | Password:<br>Show Password<br>PV Plant | PV F<br>Your information has been saved. |
| Reset Set                                                                                 |                                                | Plant Name: apptest<br>Country: Taiwan | Cou                                      |
|                                                                                           |                                                | Time Zone: GMT+8                       | Tim                                      |
|                                                                                           | •                                              | SET INFO                               | SET INFO                                 |

- 21. (Take Wi-Fi as example) APP will ask if the device will use the same router to connect internet, type in the password and click "NEXT" to proceed. (If select "Ethernet", please refer to the detail decription at bottom of this page.)
- 22. Cloud registration succeed. (If select "No", APP will keep connecting to device not to Cloud.)
- 23. To go to Cloud page, mobile device need to connect to internet via Wi-Fi or mobile data.
- 24. APP will lead to Cloud page.

| 1  | Please carry out the following instructions:                                                                                                    | INTERNET CONNECTION                                                                                      | P                 | lease select target device's SSID                                                                                                    | 7             | Cloud |                |          | Č      | <b>)</b> C® | 2  |
|----|----------------------------------------------------------------------------------------------------|----------------------------------------------------------------------------------------------------|-------------------|----------------------------------------------------------------------------------------------------|---------------|-------|----------------|----------|--------|-------------|----|
| I  | 1. Disable the 'Mobile Data(3G/4G)' option in the<br>system settings of your mobile device. This is<br>necessary due to the system permission policies of | INTERNET CONNECTION                                                                                      | R                 | outer/Others                                                                                                    | Q             |       | ELT/           |          |        |             | ≡  |
| ٩  | Android & iOS.<br>Click Here to turn off                                                                                                    | Scan                                                                                                    | +D<br>do<br>E pro | Due to the policy of Android & iOS system permission, if<br>o not use '4G', then please turn off the mobile data befor<br>ress the 'Next' button.                                                                | you<br>re you |       | ODAY ENERGY    |          |        |             |    |
| Ve | <ol> <li>Switch on Wi-Fi on your mobile device.</li> <li>Enter the password.</li> </ol>                                                                   | Verifying the registered result with MyDelteSolar Cloud                                                  | т<br>(            | 4G/3G(mobile data)                                                                                                    |               |       | otal : 0.0 kWh | VEAD     | 20 VEA |             |    |
|    | Please enter the password from:Delta_00071 :                                                                                                    |                                                                                                    |                   | Mobile network can be used as an alternative inte<br>connection. Only select mobile network if no Wi-F<br>signals with internet are currently available. You w<br>have to manually turn data ON/OFF as notified. | net<br>ill    | 1.0 W |                |          |        |             |    |
| I  | ••••••                                                                                                    | Cloud register success.Do you want to go                                                                 | 4                 | WiFi Router                                                                                                    |               | 0.8 W |                |          |        |             |    |
|    | NEXT I                                                                                                    | to cloud page?<br>(To go to cloud page. The mobile phone<br>need to connect to an wifi router or use 3G/ |                   | ✓ Delta_00071  -48dBm                                                                                                    |               | 0.6 W |                |          |        |             |    |
|    | TRY ANOTHER DE                                                                                                    | 4G)                                                                                                    |                   | DIRECT-NETWTN1NB1410msQV  -64dBm                                                                                                    | - 1           | 0.4 W |                |          |        |             |    |
|    |                                                                                                    | NO YES                                                                                                   | 2                 | Delta-Office  -65dBm                                                                                                    |               | 0.2 W |                |          |        |             |    |
| I  |                                                                                                    |                                                                                                    |                   | Delta-Guest  -66dBm                                                                                                    |               | 0.0 W | 3 6            | 9 1      | 2 15   | 18          | 21 |
|    |                                                                                                    |                                                                                                    | Imlini            | Delta-MFG  -66dBm                                                                                                    |               |       |                | apptes   | t      |             |    |
|    |                                                                                                    |                                                                                                    | Draduet           | Delta-IoT  -67dBm                                                                                                    |               |       |                | V Q Taip | vei    |             |    |
|    | APP will request password<br>if mobile device doesn't                                                                                                    |                                                                                                    |                   | TN01-ShowRoom  -72dBm                                                                                                    |               |       |                | Are Area |        |             |    |
|    | know the password.                                                                                                    |                                                                                                    |                   | TP_Link_SI  -79dBm(Weak)                                                                                                    |               |       |                | 0.0 kWh  |        |             |    |

#### (Select "Ethernet" at step 17)

| Network Setting     |        |        |
|---------------------|--------|--------|
| Network Setting     | dhcp   |        |
| Interface: Ethernet | static |        |
| Protocol: dhcp      |        | CANCEL |
| IP Address          |        | _      |
| Subnet Mask         |        |        |
| Gateway IP          |        |        |
| DNS 1               |        |        |
| DNS 2               |        |        |
| SET INFO            |        |        |
|                     |        |        |

#### dhcp

System will automatically assign an IP address.

### static

- 1. IP Address: Please enter a specified IP address.
- 2. Subnet Mask: Please enter a subnet mask.
- 3. Gateway IP: Please enter the IP address of the router.
- 4. DNS1: Please enter DNS1 for the network.
- 5. DNS2: Please enter DNS2 for the network.
- 6. Click "SET INFO" to complete the setup.

## 2.5.RetroFit commission process

Please refer to the steps below to setup the data collector (DC1) as RetroFit mode.

- 1. Enter email address, password and click "SIGN IN".
- 2. Click "Data Collector setup" and choose "No" for MyDeltaSolar Cloud using.
- 3. Select plant type, serial number of DC1, also select Wi-Fi and serial number of inverter.
- 4. APP will check connection of DC1 and inverter.

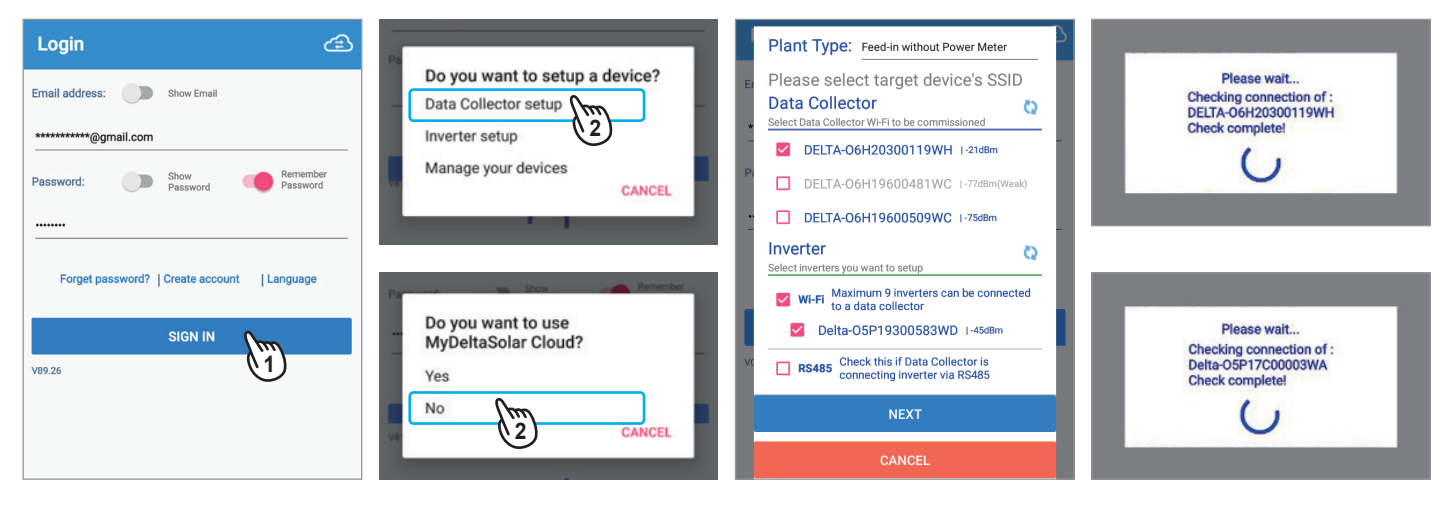

- 5. Select "RetroFit" and click "On".
- 6. Change password of DC1 and click "Set".
- 7. Wait for DC1 to modify Wi-Fi setting.
- 8. Click "SET" to start connection.

| Inverter WiFi WI-FI RS485 RetroFit Off On 5                                       | WI-FI RS485 RetroFit                               | Inverter WiFi Wi-Fi RS485 RetroFit Off On                       | Please wait<br>DC1 is getting info of WIFi inverter. Please<br>wait and APP is trying to reconnect to<br>DC1! |
|-----------------------------------------------------------------------------------|----------------------------------------------------|-----------------------------------------------------------------|----------------------------------------------------------------------------------------------------|
|                                                                                   | Please wait<br>Confirr<br>Your ;                   | Data Collector ID 1                                             | Please wait                                                                                                   |
| CHANGE DC1 WI-FI PASSWORD New Password :                                          | 8 16<br>Please wait for DC1 to modify wifi setting | Search Wi-Fi (Max 9)<br>Index Serial Number Password ID Section | DC1 is connected. Collecting WiFi inverter information                                                        |
| Confirm Password :<br>Your password must have :<br>8 - 16 characters.<br>ResetSet |                                                    | I Delta-<br>OSP19300583WD DELTASOL 1 1                          | Please wait<br>Synchronization of time settings between                                                       |
| Data Collector ID 1                                                               |                                                    | SET 8                                                           | DC1 and inverters successfully completed.                                                                     |

- 9. After connect success, APP will lead to grid code setting page.
- 10. Select proper grid code for the inverter.
- 11. Click "SET" to proceed.
- 12. Click "OK" to confirm the setting.

| Initial setting | Select Country | Initial setting | H5A_220 Success                                                            |
|-----------------|----------------|-----------------|----------------------------------------------------------------------------|
| *Country Name:  | DENMARK        | *Country Name:  | Retrofit mode has been successfully                                        |
| H5A_220         | AU_SA          | H5A_220         | activated! Please switch the<br>Gateway to the Solivia protocol and        |
| DEFAULT         | UK_G59_3_230V  | TAIWAN          | connect it to the DC1. The DC1 will<br>then start searching for inverters. |
| SET             | UK_G59_3_240V  | SET m           | an inverter with ID 1 on the RS485<br>bus. The search process can take up  |
|                 | UK_G83_2_240V  | (11)            | to 6 minutes.                                                              |
|                 |                |                 |                                                                            |
|                 | PORTUGAL       |                 |                                                                            |

# **3.DC1** system application

This chapter contains the system architecture diagram of RS-485, WI-FI, SUB-1G, RetorFit and 3rd party monitoring.

# 3.1.Normal mode (RS-485)

The RS-485 Inverter is set by operating the DC1 through the APP. Upload power generation data to Cloud Server for monitoring.

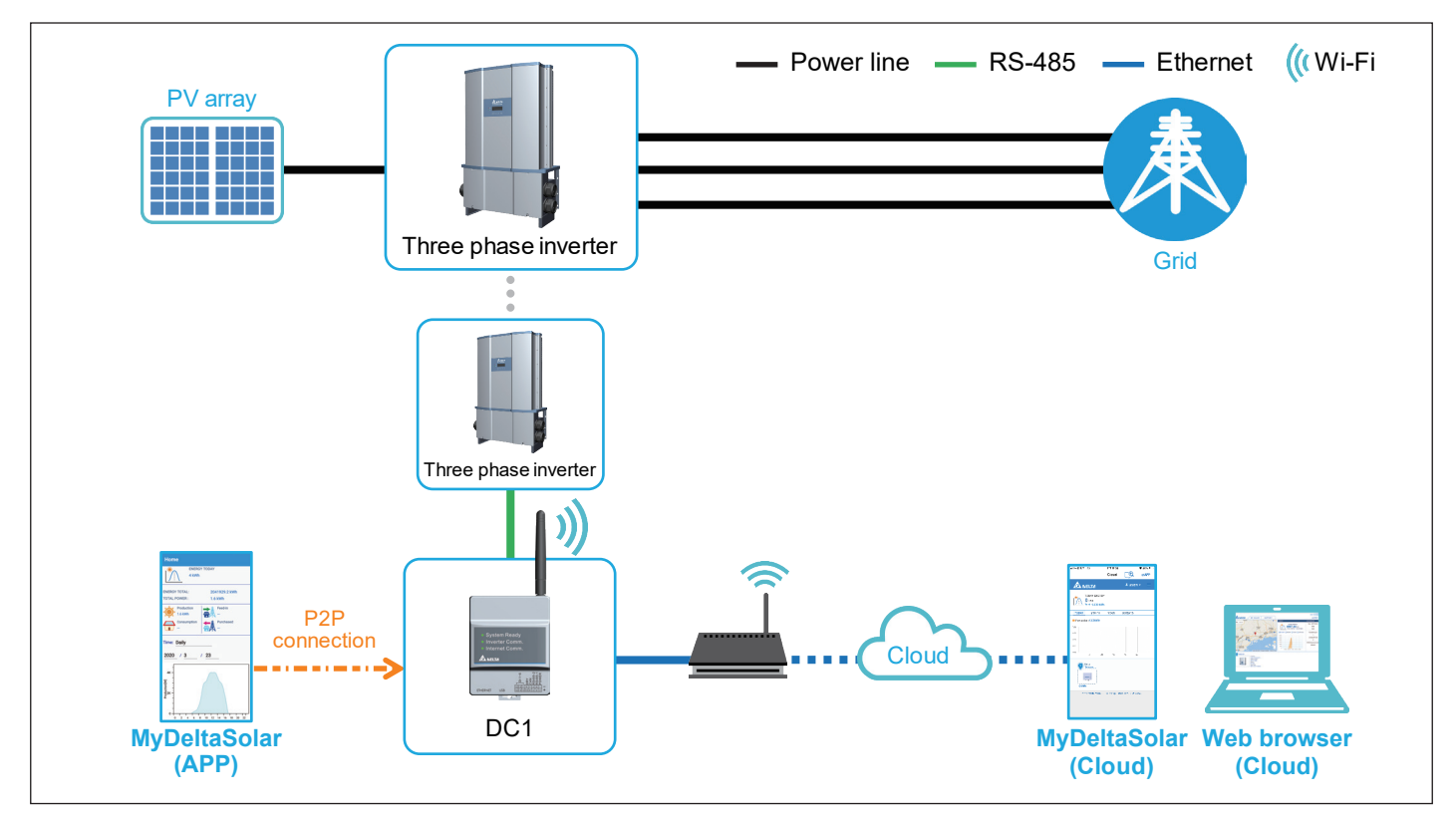

## 3.2.Normal mode (Wi-Fi)

The WI-FI Inverter is set by operating the DC1 through the APP. Upload power generation data to Cloud Server for monitoring.

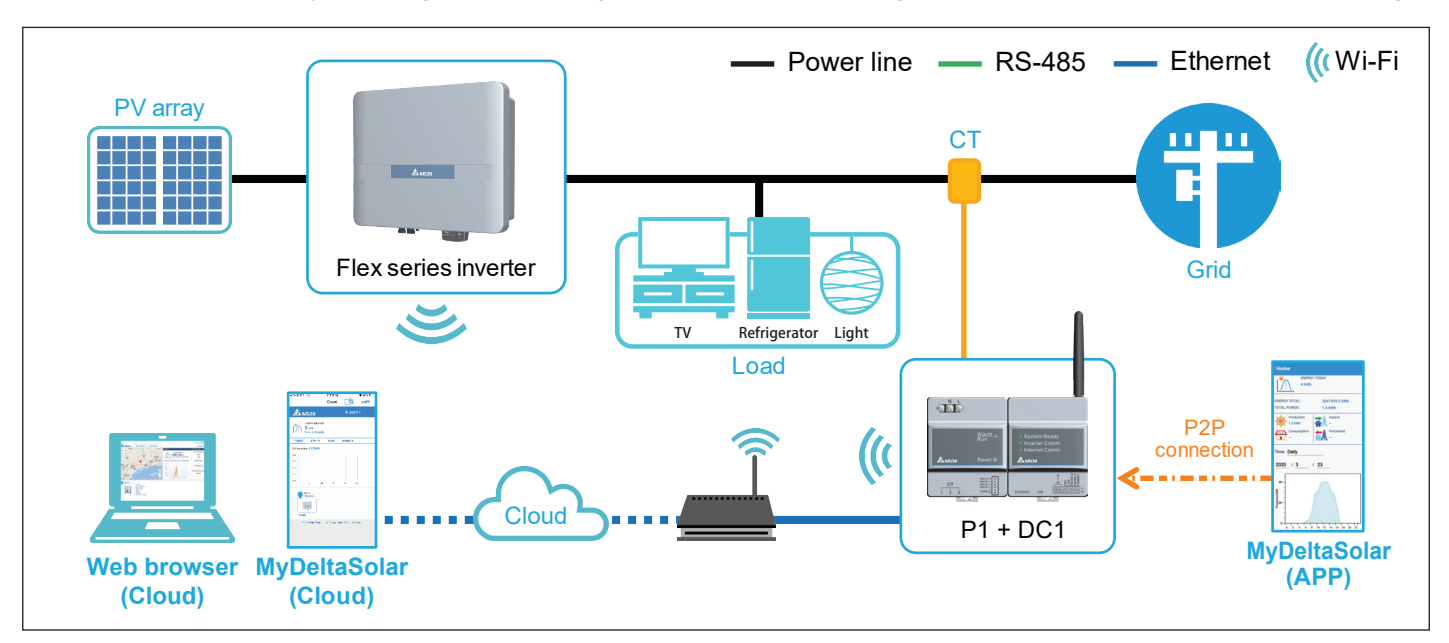

### 3.3.Normal mode (SUB\_1G)

#### • What is SUB\_1G?

SUB\_1G is a wireless communication with a frequency lower than 1GHz. Compared with 2.4GHz Wi-Fi, SUB\_1G has a longer transmission distance, stronger penetrate and can cover a larger range, so it is suitable for a wide range field. Compared to the traditional RS485, SUB\_1G do not have to do RS485 wiring work and can save the cost.

#### • How to set up SUB\_1G efficiently?

To make the Data Collector and Inverters communicate better with largest coverage, please install the Data Collector in the middle of the block.

To monitor the field, each block will have one Data Collector (DC1) to transmiss wireless signal through Sub-1G device (N1) and Inverter (N2 or N3). With the app, users can connect Inverter and Data Collector, and then upload the collected data to the Delta Cloud by Ethernet or Wi-Fi, or upload to the 3rd party monitoring by LAN for management.

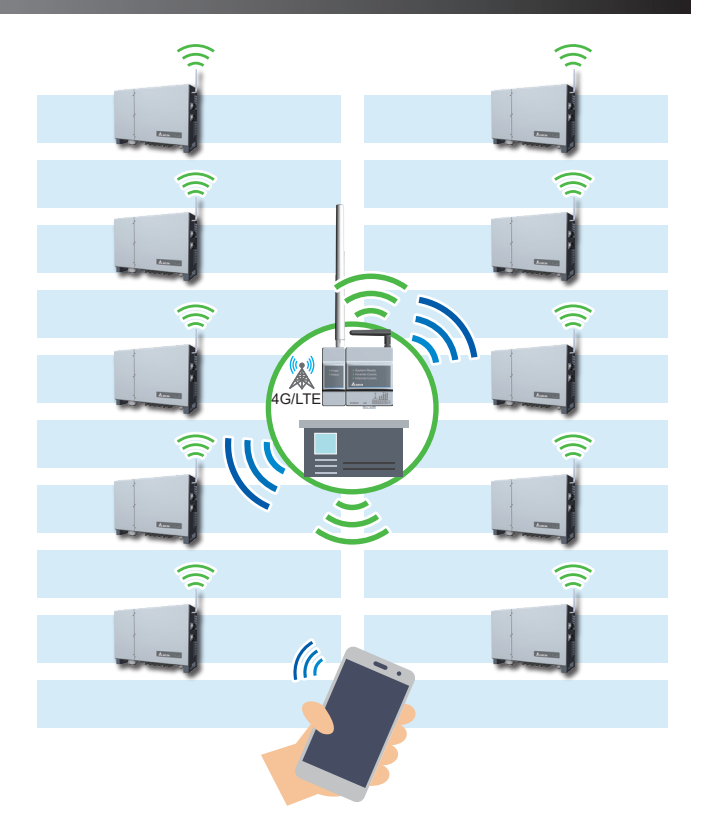

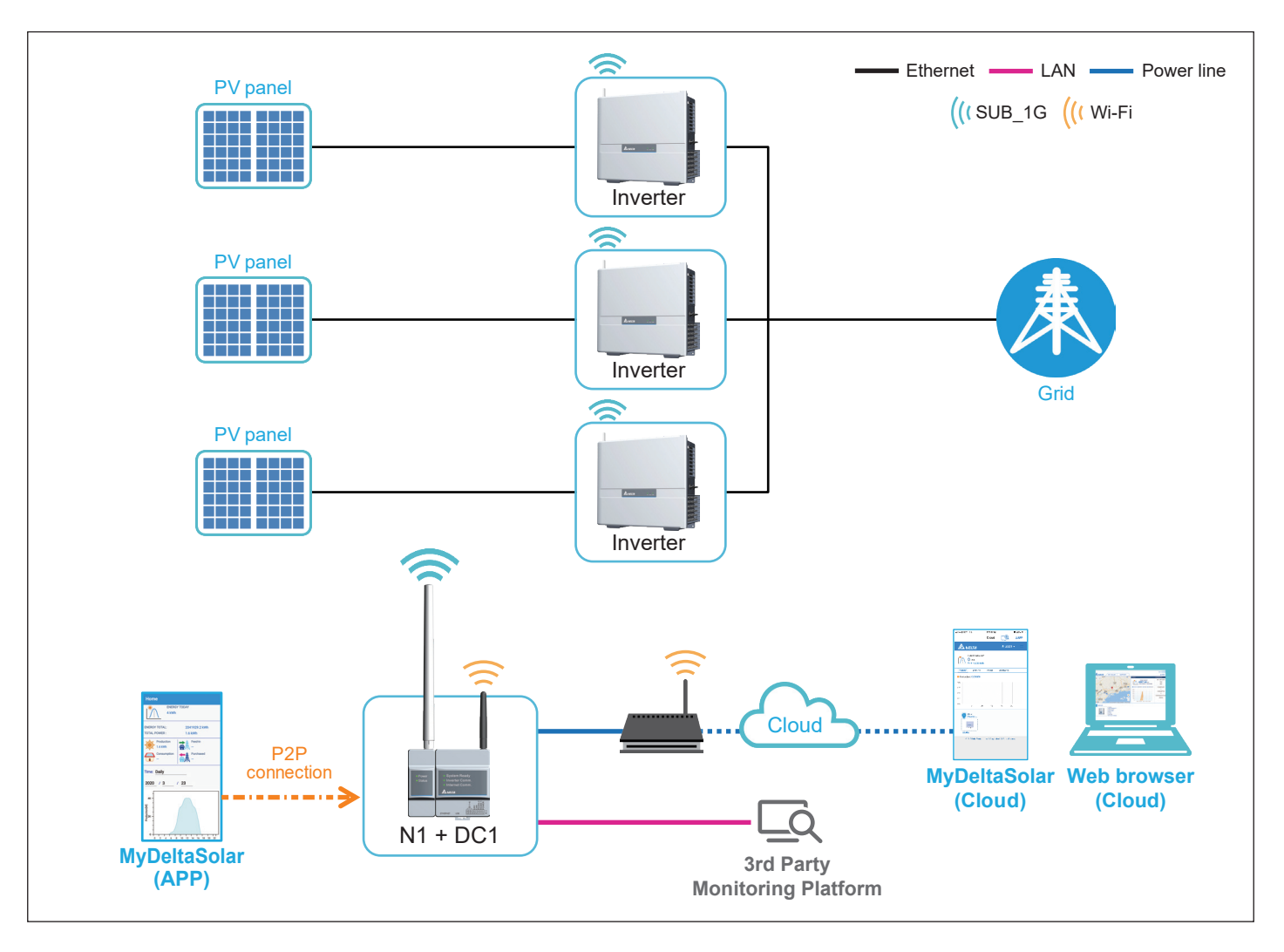

## 3.4.Retrofit mode

This function is only for Solivia Gateway, the Wi-Fi inverter is set by DC1 through the APP. Start Solivia Gateway to monitor on Solivia Cloud.

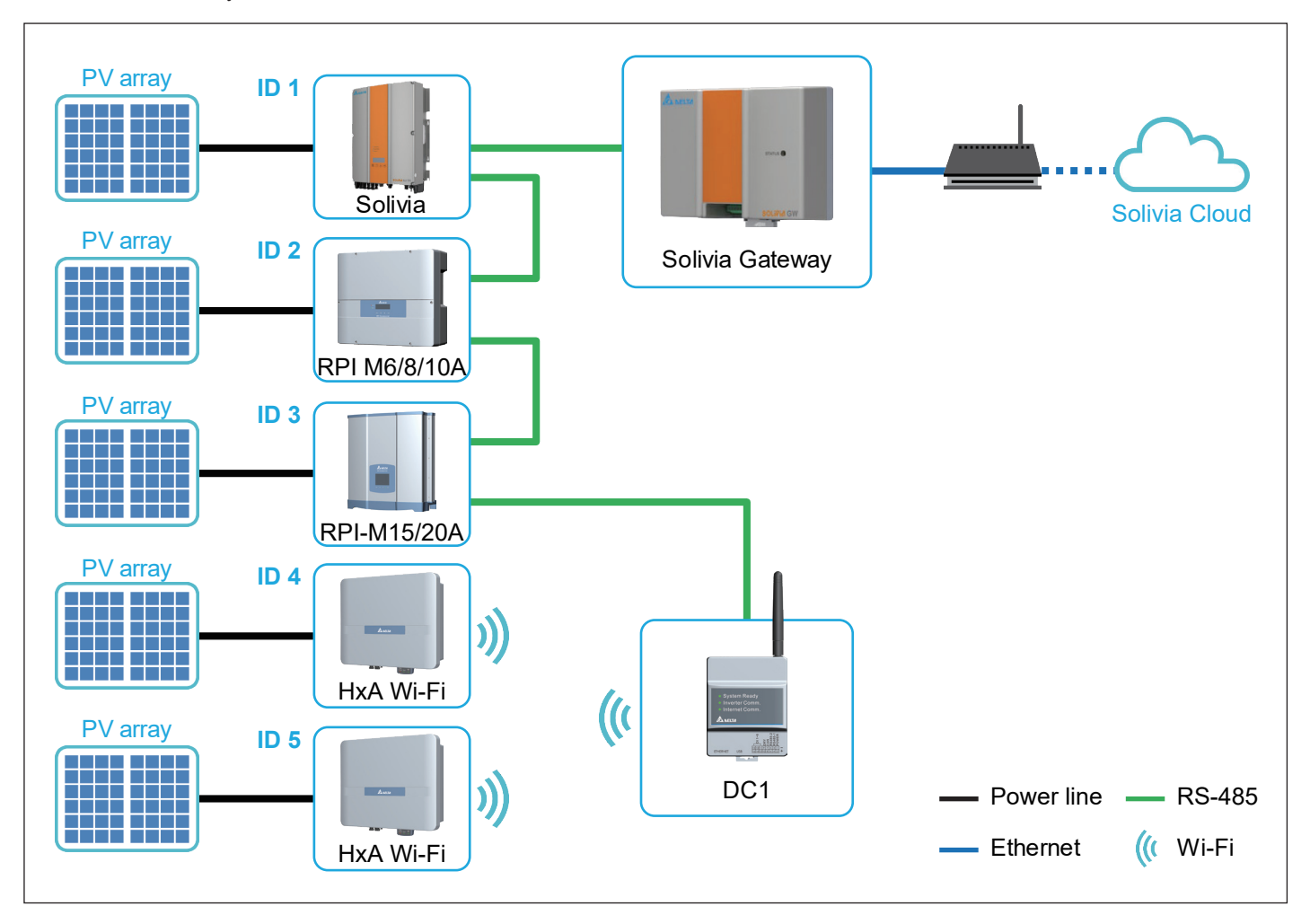

# 3.5. 3rd party monitoring

RS-485 or Wi-Fi inverter is set by DC1 through the APP.

After the setting is completed, the third-party monitoring reads the external communication address of DC1 through Modbus to get the power generation data.

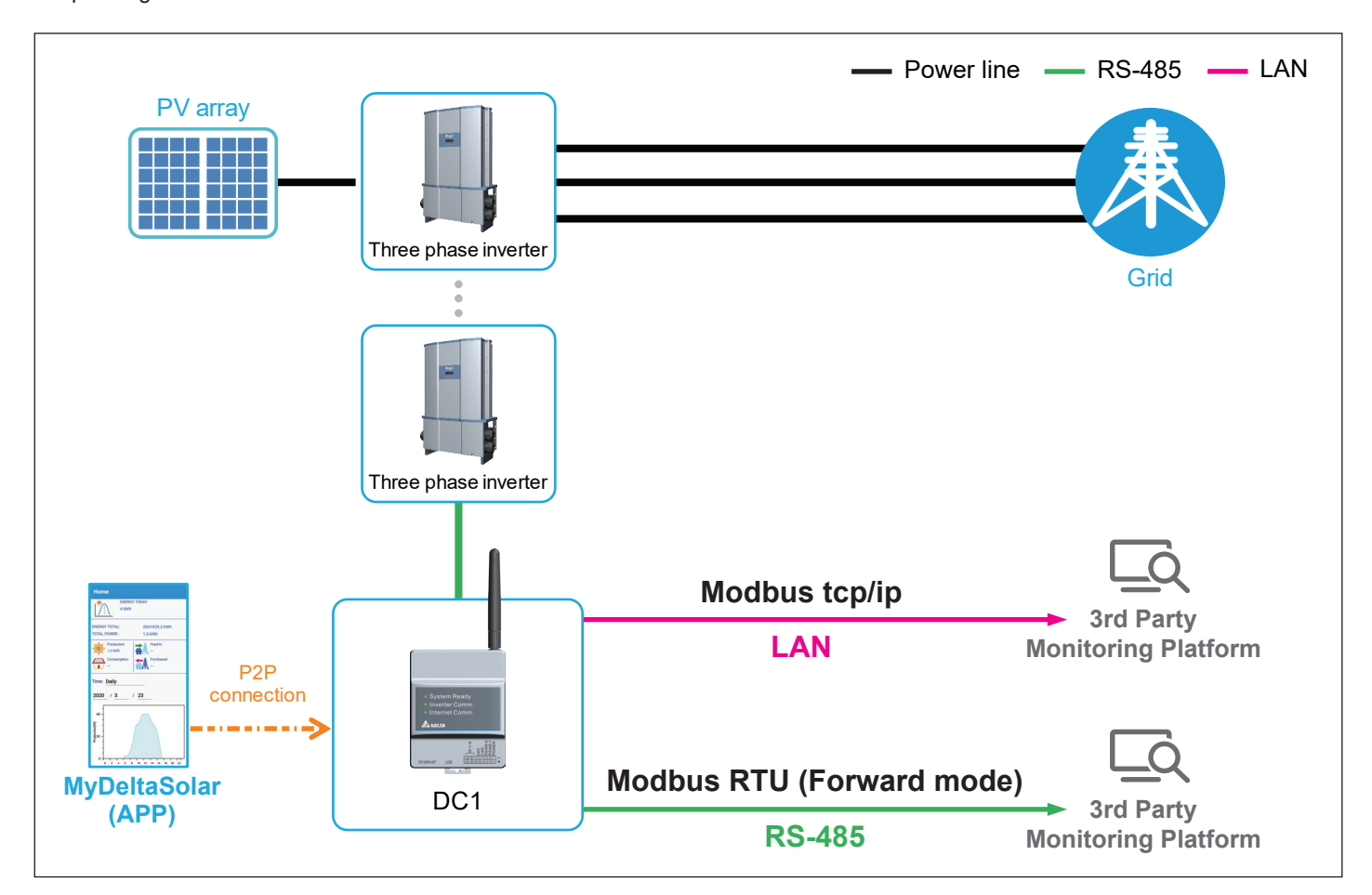

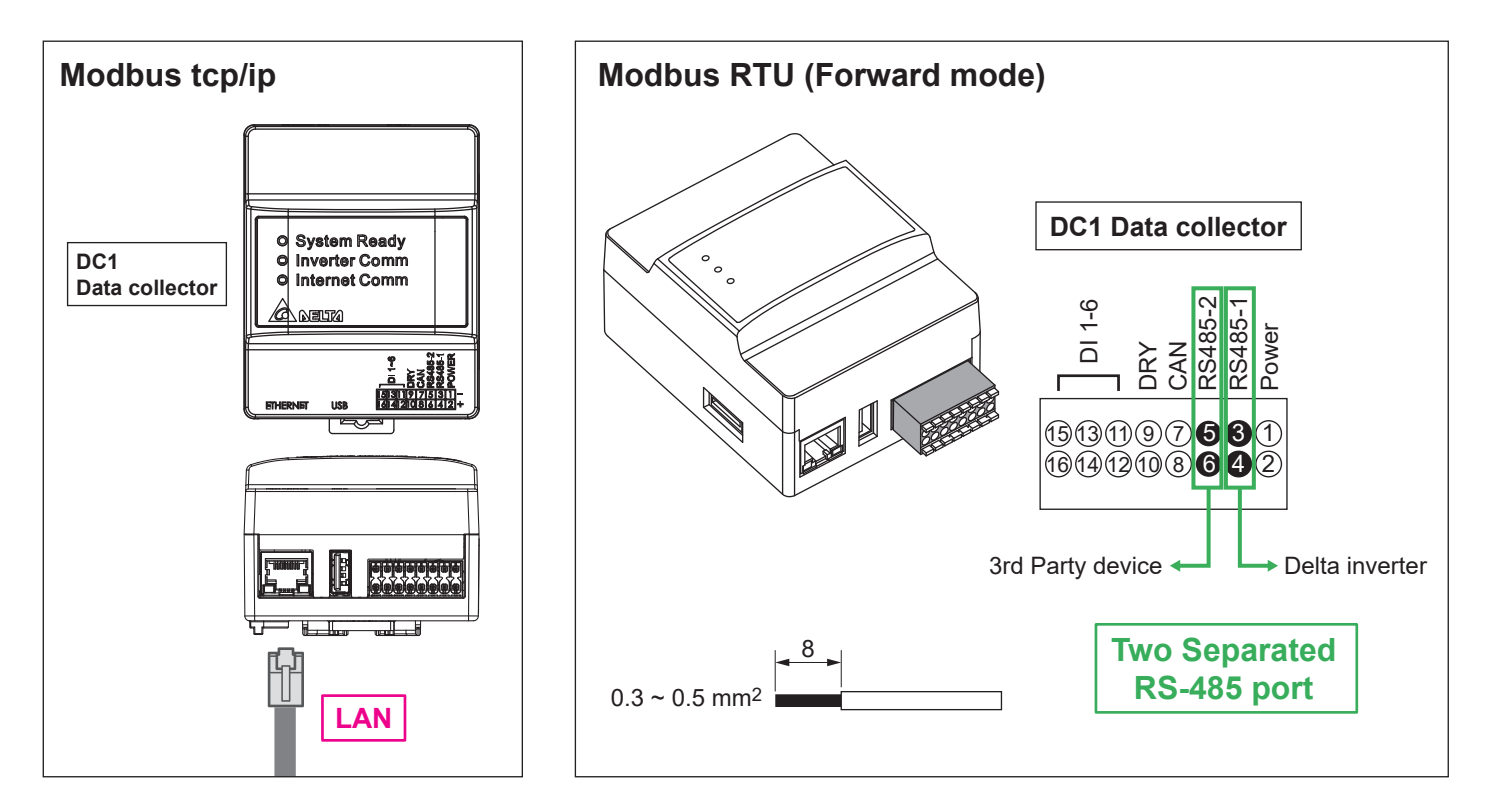

# 3.5.1.Modbus TCP/IP

If the communication protocol for DC1 is Modbus TCP/IP, please follow below process to set IP address.

- 1. Select "No" for MyDeltaSolar Cloud using. (Refer to Chapter 2 for more details.)
- 2. After initial settings, click  $\equiv$  to the menu.
- 3. Click "SETTING".
- 4. Click "Network".

| Login 🖻                                   | Home 🗈 📾                                      |            | 참 номе       |
|-------------------------------------------|-----------------------------------------------|------------|--------------|
| Email address: Show Email                 | energy today<br>0 Wh                          | HOME       | Production   |
| Password: Password Password Password      | ENERGY TOTAL: 395.2 kWh<br>TOTAL POWER : 0 kW | Production |              |
|                                           | Production<br>0.0 kW                          | info       |              |
| Do you want to use MyDeltaSolar<br>Cloud? | Consumption                                   | HISTORY    | HISTORY      |
| Yes                                       | Time: Daily                                   | SETTING    |              |
| CANCEL                                    | 2021 / 1 / 4                                  |            | Connection   |
|                                           | -<br>10-<br>-<br>                             |            | Grid Setting |
|                                           | Production                                    |            | Maintenance  |
|                                           |                                               |            | Other        |
|                                           | 0 2 4 6 8 10 12 14 16 18 20 22<br>Hour        |            | Contact Us   |

- 5. Select "NETWORK SETTING".
- 6. Select "NO" for cloud using.
- 7. Select "static" for Protocol, after setting the IP information, click "SET INFO".
- 8. Click "OK" to save the settings.

| ≡ Network 🔄 🗟 🔊                | = Network 🖆 📷                                    | ≡ Network 🖆 🔐                                     | ≡ Network 🖆 📾                  |
|--------------------------------|--------------------------------------------------|---------------------------------------------------|--------------------------------|
| CLOUD CHANGE NETWO CONNEC TIME | CLOUD CHANGE NETWO CONNEC TIME                   | CLOUD CHANGE NETWO CONNEC TIME REGISTE PASS RK TO | CLOUD CHANGE NETWO CONNEC TIME |
| User Account                   | Network Setting                                  | Protocol: static dhcp                             | Protocol: static               |
| Email:                         | Interface: Ethernet                              | IP Address static                                 | IP Address                     |
| Password:                      | Would you like to use the MyDeltaSolar<br>Cloud? | Subnet Mask                                       | Changes saved                  |
| Plant Register                 | NO                                               | Gateway IP                                        | ОК                             |
| Plant Name:                    | Subnet Mask                                      | DNS 1                                             | DNS 1 8888                     |
| Country: Australia             | Gateway IP                                       |                                                   | DNS 2 8888                     |
| Time Zone:                     | DNS 1                                            |                                                   | SET INFO                       |
| SET INFO                       |                                                  | 7                                                 |                                |

- 1. IP Address: Set the IP to be specified for third-party monitoring.
- 2. Subnet Mask: Set the Mask to be specified for third-party monitoring.
- 3. Gateway IP: Set the Gateway to be specified for third-party monitoring.
- 4. DNS1: If DC1 has no external connection requirements, you do not need to fill it out. If yes, fill in the DNS that can be used.
- 5. DNS2: Same as DNS1, this is the alternate DNS.
- 6. Click set info to complete the setup.
- 7. Read the external communication address via this IP.

# 3.5.2.Modbus RTU (Forward mode)

Forward mode is sutiable for third party monitoring system that already built in Delta Modbus RTU protocol address.

- 1. Enter email address, password and click "SIGN IN". Select "Manage your devices".
- 2. Click = icon on the top to connect to DC1.
- 3. Select serial number of your device and click "NEXT".
- 4. Click 
  to the menu.

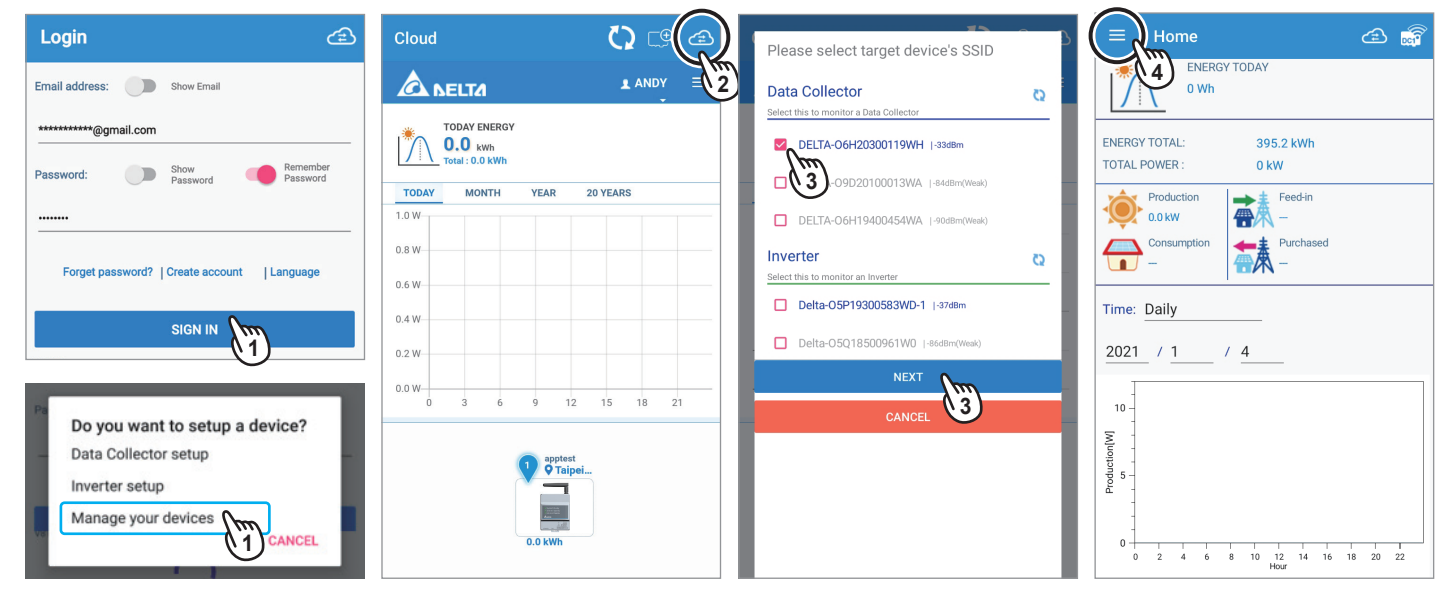

- 5. Click "SETTING".
- 6. Click "Maintenance".
- 7. Please contact Delta local service for the password.
- 8. Select "FORWARDING MODE".

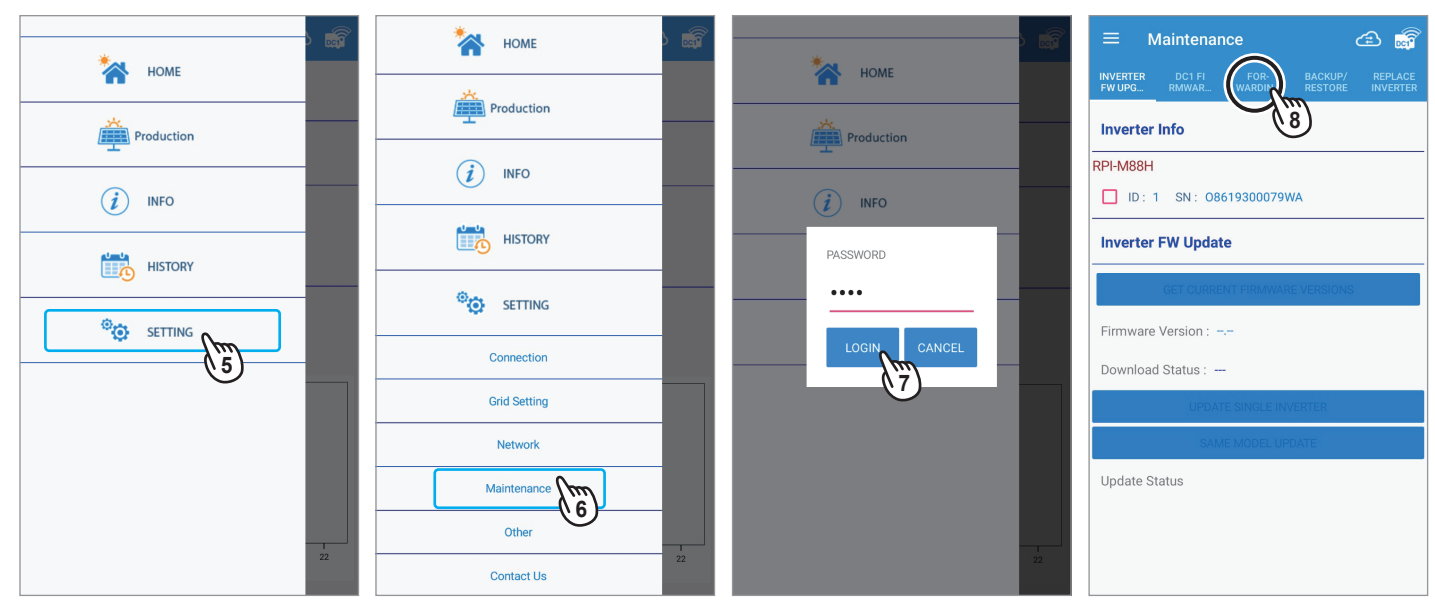

### 9. Click "ON".

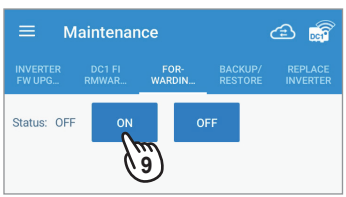

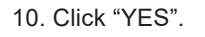

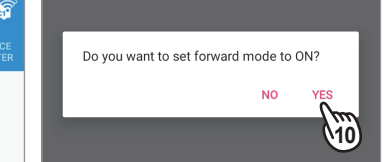

### 11. Click "OK" to save the setting.

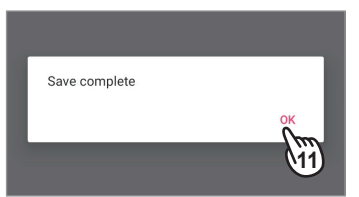

# 4. Description of the page display (APP)

The APP displays a variety of information, such as the amount of power production, consumed, Feed-in or purchased, as well as the operating status of the Inverter.

There are some slight differences between ios and Android's APP screen layout. This manual uses the Android system APP screen representative to explain.

# 4.1.Home Page

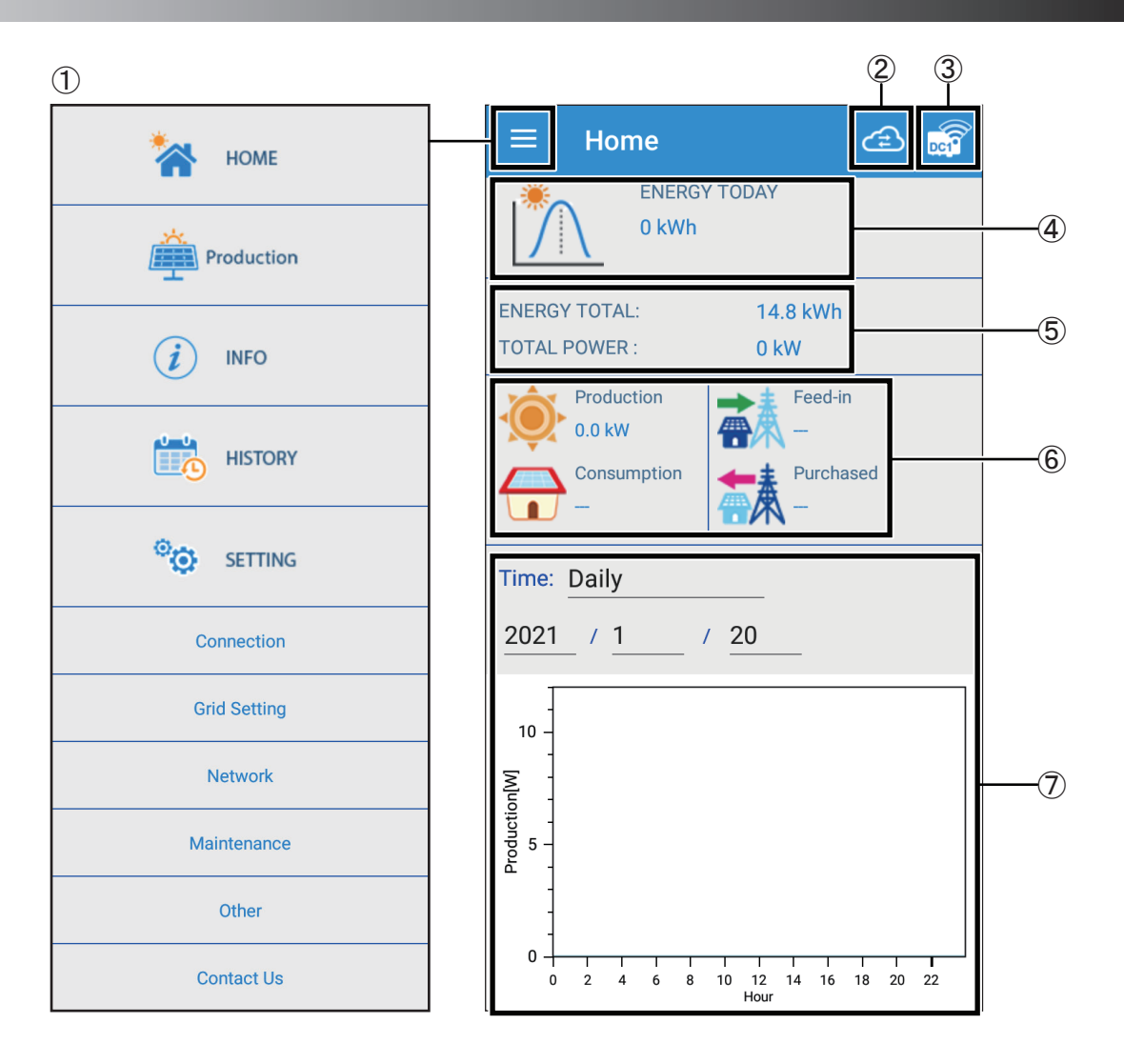

①Main menu

For details, please see the section "Description of the screen display".

②Switch to the cloud page

For a detailed introduction, please see the "Description of the page display (Cloud)" section.

③Confirm Inverter connection status If the Inverter is disconnected, the disconnection icon will be displayed.

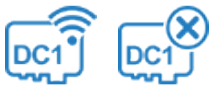

**4 ENERGY TODAY** 

Display Today Energy.

SENERGY TOTAL Display Total Energy.

6 Real-time value Display Production, Consumption, Feed-in, Purchased.

⑦Energy Maps Display different Energy maps according to the selected time interval.

### 4.2.Production

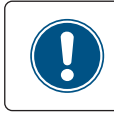

The Production page will not shown when connected device is inverter.

The details on the performance of power production are displayed by respective units (date/ month/ year), graphs and lists. The following screens are available:

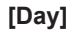

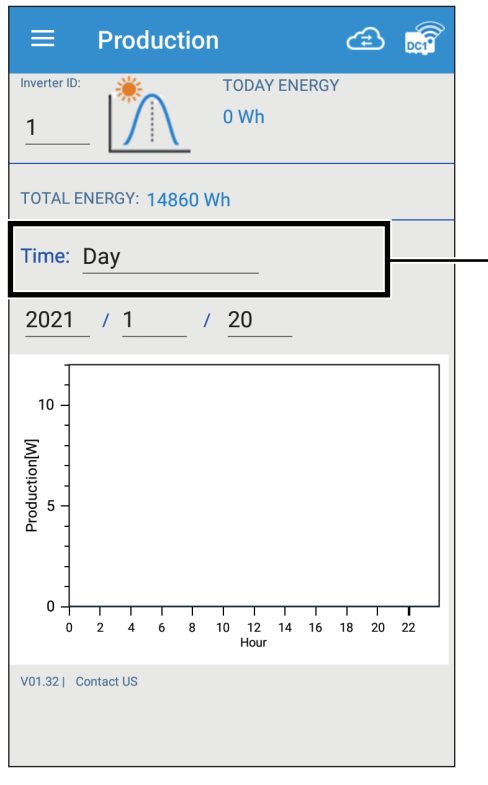

| Day      |        |
|----------|--------|
| Month    |        |
| Year     |        |
| 20 years |        |
|          |        |
|          | CANCEL |

### [Day]

Display daily energy production per hour.

### [Month]

Display month energy production per day.

### [Year]

Display year energy production per.

### [20 years]

Display 20-years energy production per year.

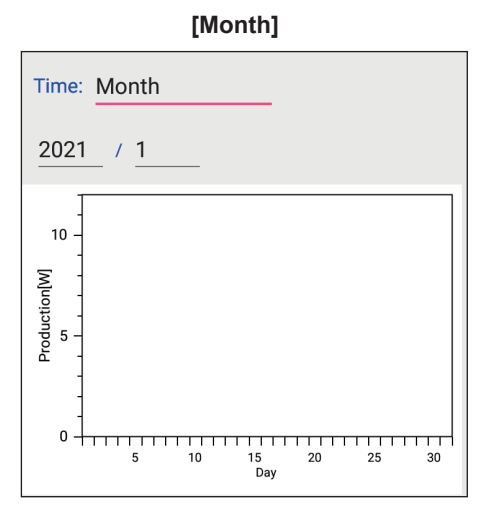

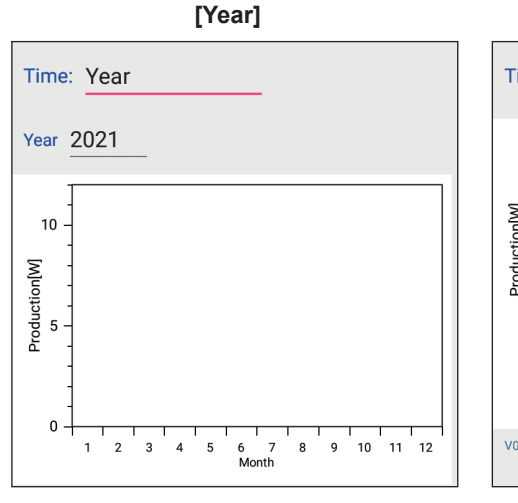

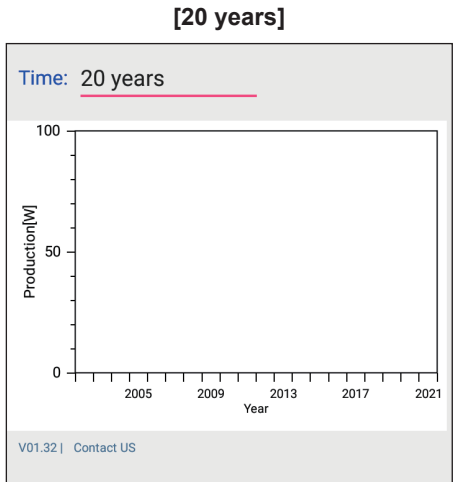

# 4.3.Infomation

Display basic information about DC1 and Inverter.

| $\equiv$ Information $\textcircled{a}$ | $\equiv$ Information $\textcircled{a}$                      |
|----------------------------------------|-------------------------------------------------------------|
| Data Collector Info                    | Output                                                      |
| General Info                           | Voltage:3.7 V                                               |
| Data Collector FW Version:82.24        | Current:0.11 A                                              |
| Serial Number:06H20300119WH            | Power:u w                                                   |
| Connection Interface:Wifi              | Operation Data                                              |
| Energy Today:                          | Maximum DC Voltage:551.1                                    |
| All Energy Total:14.8 kWh              | Maximum AC Voltage:289.7<br>Min/Maximum Temperature:0/102°C |
| All Energy Today:0 kWh                 |                                                             |
| All Total Power:0 kW                   | String current                                              |
| All Total VA:0 kVar                    | MPPT1:                                                      |
| Inverter Info                          | MPPT2:<br>MPPT3:                                            |
|                                        | MPPT4:                                                      |
| Inverter ID: 1                         | MPPT5:                                                      |
| General Info                           | MPPT6:                                                      |
| Model Name:H5A_222                     | De-rating Log                                               |
| Serial Number:09Y19700007W0            | AC Overvoltage:                                             |
| Inverter status:ALARM                  | AC Undervoltage:2020/12/24 15:13:31 1800                    |
| Warning:                               | DC Overvoltage:                                             |
| Energy Today:                          | Overtemperature:                                            |
| Total Energy:14860Wh                   | FW version                                                  |
|                                        | COMM:02.07                                                  |
| Input                                  | DSP:03.50                                                   |
| Voltage:0.1 / 100.7 V                  | RED:,                                                       |
| Current: 0 / 0 A                       | ARC/DSP2:                                                   |
| Power:0 / 0 W                          | CS:                                                         |

[DC1\_Info]

- · General Info
- · Energy Today

#### [Inverter\_Info]

- · Inverter ID
- · Gerenal Info
- · Input
- · Output
- Operation Data
- · String current
- · De-rating Log
- $\cdot$  FW version

### 4.4.History

Record the error status of the Inverter and the connection status.

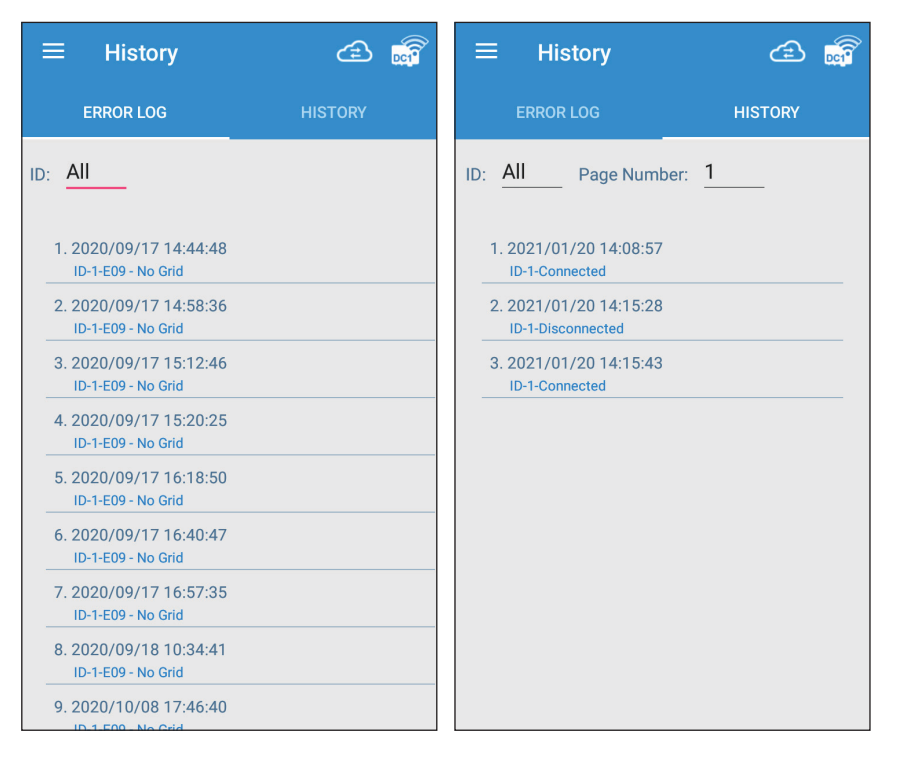

### [ERROR LOG]

Display the error event record of the Inverter.

### [HISTORY]

Record the connection records of each Inverter to DC1.

User can choose different ID to show history individually in this page.

| All |        |
|-----|--------|
| 1   |        |
| 2   |        |
| 3   |        |
|     | CANCEL |

## 4.5.Connection

This page will show device connection of the DC1, please don't change any setting after first commission.

### [INVERTER]

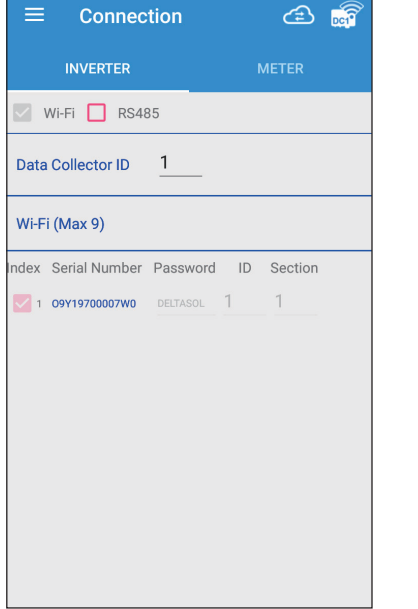

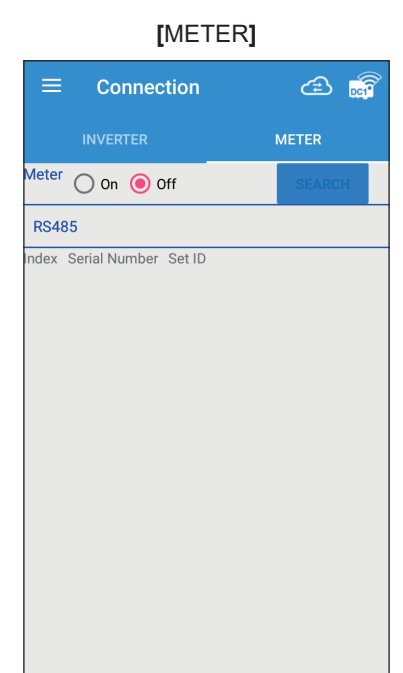

### 4.6.Grid Setting

\* Please contact local service for the password

User can check grid setting and inverter functions at this page, such as : Voltage protection, Frequency protection, Power limit, reactive power... etc

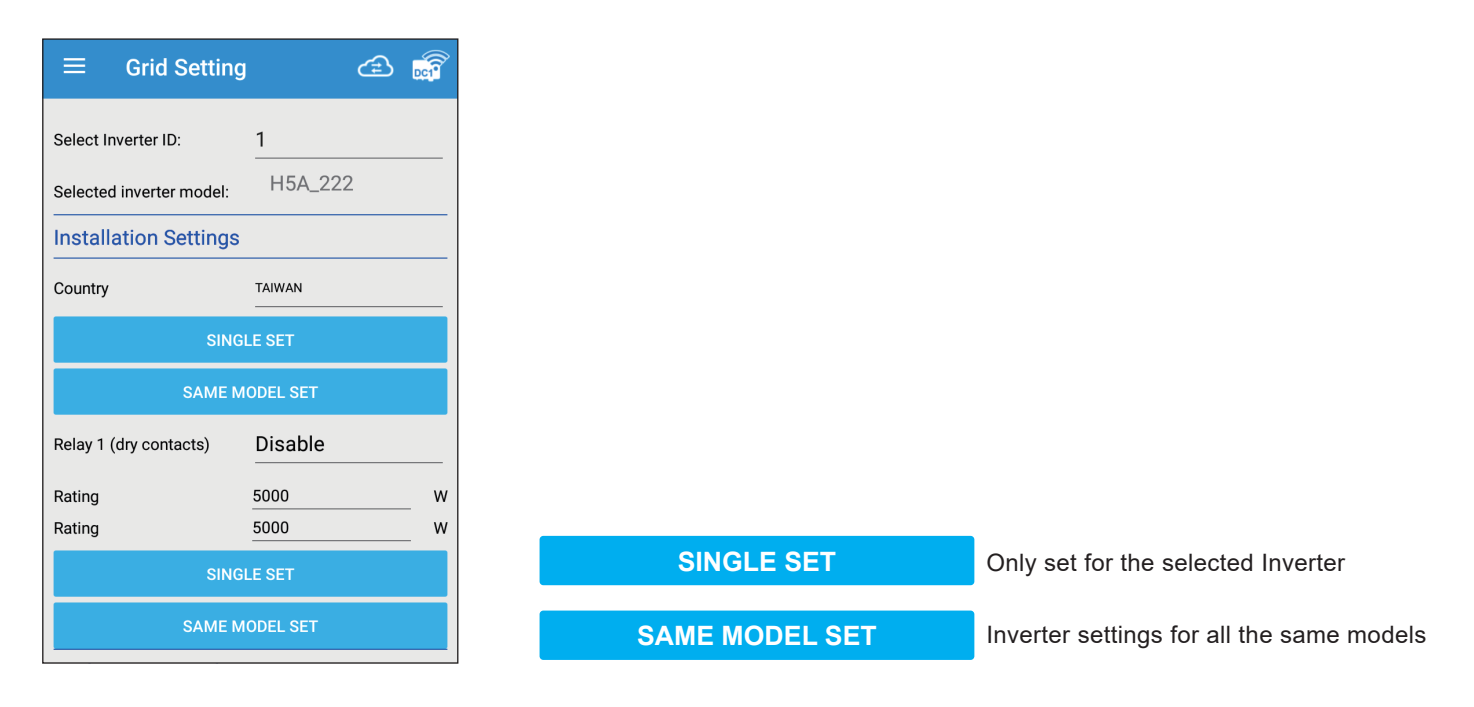

### 4.7.Network

DC1 network related settings are introduced in this section.

[MYDELTASOLAR CLOUD] : This page shows account and plant info of this DC1.

[CHANGE PASSWORD] : Change the WI-FI password for DC1 or Inverter. The password can be entered by yourself or the same as on the cloud server.

[NETWORK SETTING] : DC1 network settings, set DC1 according to the network environment of the site.

[INTERNET CONNECTION] : Can scan WI-FI router surrounded to make DC1 have internet connection and register to cloud. [TIME] : This page is for DC1 time setting.

#### [MYDELTASOLAR CLOUD]

| ≡ Netw                      | ork              | É            | S 👼  |  |  |  |  |
|-----------------------------|------------------|--------------|------|--|--|--|--|
| MYDELT CHANG<br>ASOLA PASSW | GE NETWO<br>V RK | INTERN<br>ET | TIME |  |  |  |  |
| User Account                |                  |              |      |  |  |  |  |
| Email Address:              |                  | @gmail.com   |      |  |  |  |  |
| Password:                   |                  |              |      |  |  |  |  |
| Confirm<br>Password:        |                  |              |      |  |  |  |  |
| Show Pass                   | sword            |              |      |  |  |  |  |
| PV Plant                    |                  |              |      |  |  |  |  |
| Plant type:                 | Feed-in without  | Power Meter  |      |  |  |  |  |
| Plant Name:                 | testtt           |              |      |  |  |  |  |
| Country:                    | Taiwan           |              |      |  |  |  |  |
| Time Zone:                  | GMT+8            |              |      |  |  |  |  |
|                             | SET INFO         |              |      |  |  |  |  |

### [CHANGE PASSWORD]

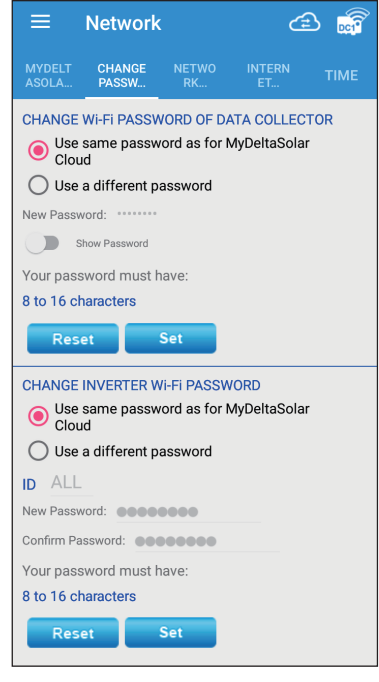

### [NETWORK SETTING]

|                              |             | ć            |  |
|------------------------------|-------------|--------------|--|
| MYDELT CHANGE<br>ASOLA PASSW | NETWO<br>RK | INTERN<br>ET |  |
| Network Setting              |             |              |  |
| Interface: Wi-Fi             |             |              |  |
| Protocol: dhcp               |             |              |  |
| IP Address                   |             |              |  |
| Subnet Mask                  |             |              |  |
| Protocol: dhcp               |             |              |  |
| IP Address                   |             |              |  |
| Subnet Mask                  |             |              |  |
| Gateway IP                   |             |              |  |
| DNS 1                        |             |              |  |
| DNS 2                        |             |              |  |
|                              | SET INFO    |              |  |

### [INTERNET CONNECTION]

| ≡                            | Network         |             | ć            | B 👼  |
|------------------------------|-----------------|-------------|--------------|------|
| MYDELT<br>ASOLA              | CHANGE<br>PASSW | NETWO<br>RK | INTERN<br>ET | TIME |
| INTERN                       | IET CONN        | ECTION      |              |      |
| Scan                         |                 |             |              |      |
|                              | A-06H20300      | 116WH -22   | 2dBm         |      |
| 🔿 Delta-                     | 05P17C000       | 03WA -32c   | lBm          |      |
| 🔿 Delta-                     | O5Q185009       | 61W0 -35d   | lBm          |      |
| 🔿 Delta-                     | O5P193005       | 83WD -39c   | lBm          |      |
| 🔿 Delta-                     | Office -48d     | Bm          |              |      |
| 🔿 Delta-                     | MFG -48dB       | m           |              |      |
| O Delta-09Y19700007W0 -48dBm |                 |             |              |      |
| O Delta-                     | PVT204005       | 850H -76d   | Bm           |      |
| 🔿 ZyXEL                      | 77dBm           |             |              |      |
| Passwo                       | rd              |             | Connec       |      |
| Sho                          | w password      |             |              |      |

#### [TIME]

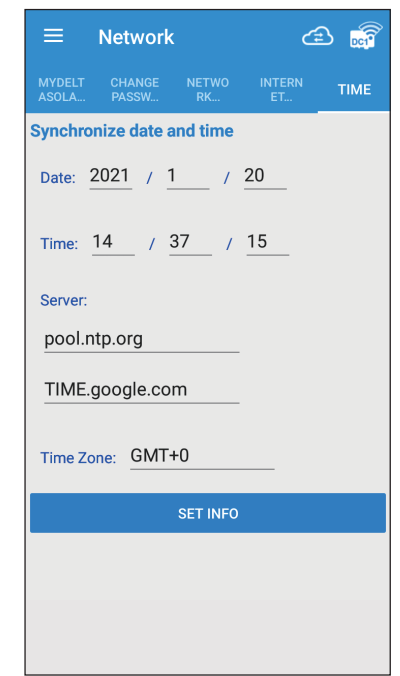

### 4.8.Maintenance / Update

In this tab, user can do inverter firmware update, DC1 firmware update, backup and restore functions ... etc.

When connecting to inverter, the page will comes up with "Update (Firmware Update)

The following steps show the connection of inverter:

### [Update (Firmware Update)]

- 1. Click "OK" to proceed.
- 2. Select the internet connection.
- 3. Wait for connection.
- 4. Enter the Firmware Update page.

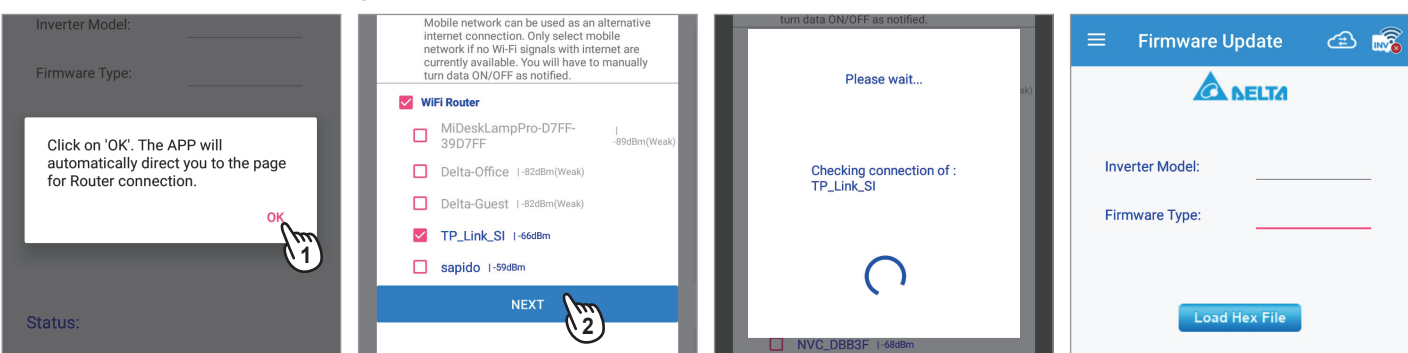

- 5. Select the model name of the inverter.
- 6. Select the firmware version.
- 7. Click "Load Hex File" to download.
- 8. Select the serial number of the device and click "Update Inverter".

| H2.5~H5A Flex<br>H3A_222<br>H5A_222                     | Inverter Model: H5A_222<br>COMM0204<br>COMM0205 | E Firmware Update 🖻 🔊                                                         | Load Hex File<br>If your device is not on the list. Please click on scan and<br>move closer to your device. |
|---------------------------------------------------------|-------------------------------------------------|-------------------------------------------------------------------------------|----------------------------------------------------------------------------------------------------|
| H45-522<br>H5-5J22<br>H6J_24<br>H6J<br>H10E<br>M6A~M10A | COMM0206<br>DSP0300<br>DSP0350                  | Inverter Model: H5A_222 Firmware Type: COMM0206 Downloading the firmware file | Serial Number dBm Status Delta-09Y19700007W0 -53                                                            |
| M30A<br>M88H<br>M100_210_EU<br>CANCEL                   | 取消                                              | Load Hex File                                                                 | Delta-05Q18500961W0 -47 Delta-05P17C00003WA -25 Update Inverter                                             |

- 9. Connecting to the device.
- 10. System will notice to move closer to the device for better communication.
- 11. The update progress will be displayed.
- 12. It will show "Success" when firmware update completed.

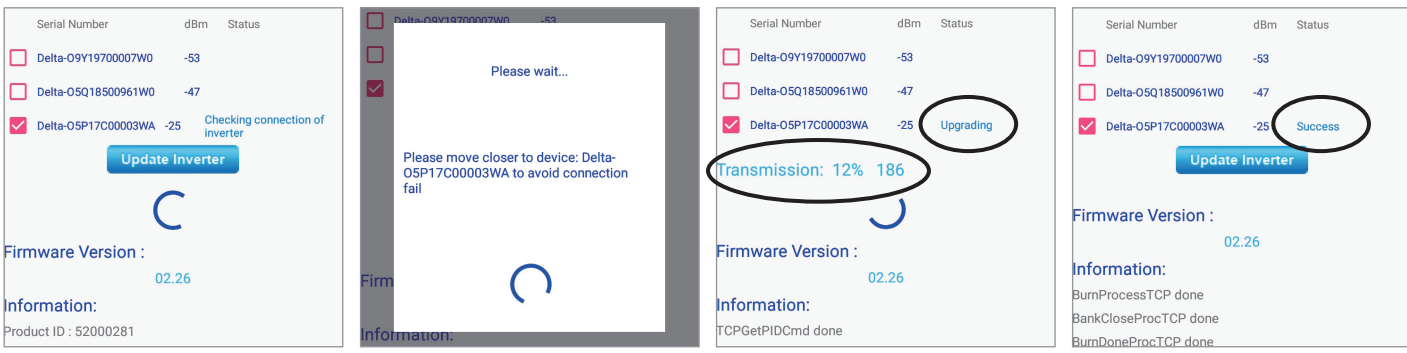

The following steps show the connection of DC1:

### [INVERTER FW UPDATE]

- 1. Select inverter ID for FW update.
- 2. Click" GET CURRENT FIRMWARE VERSIONS" to get latest FW from cloud.
- 3. Click "OK" to proceed.
- 4. Choose one method for internet ability. (4G/3G or Wi-Fi router)

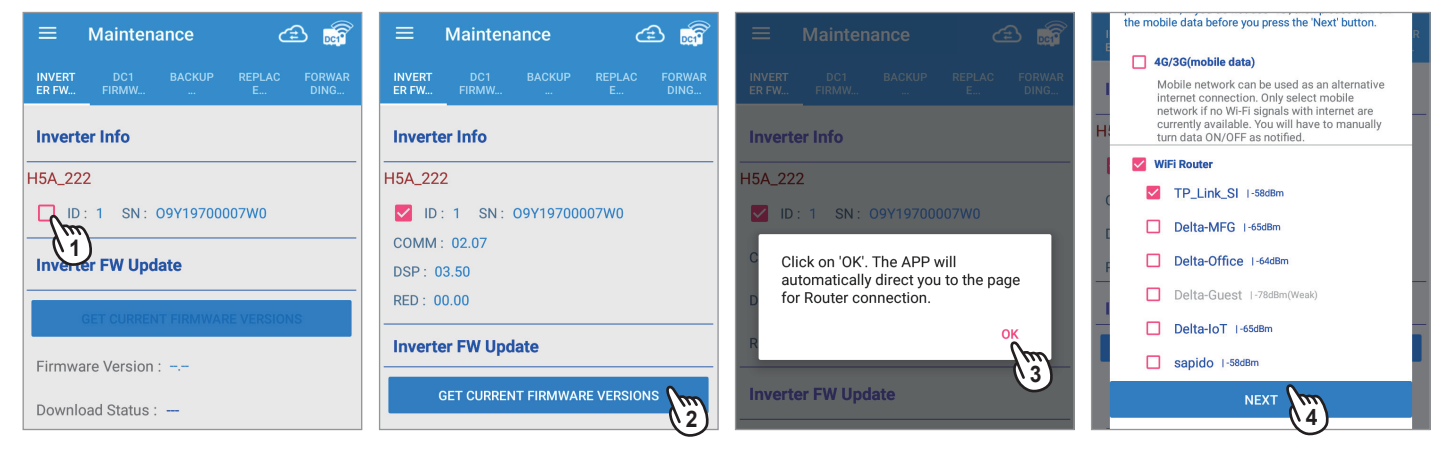

- 5. Waiting for connection, APP will show latest FW, please select the FW to start download.
- 6. Click "YES" to start download the FW.
- 7. Waiting for download, once "Finished" shows up, please click"Update" to start the process.
- 8. Click "OK".

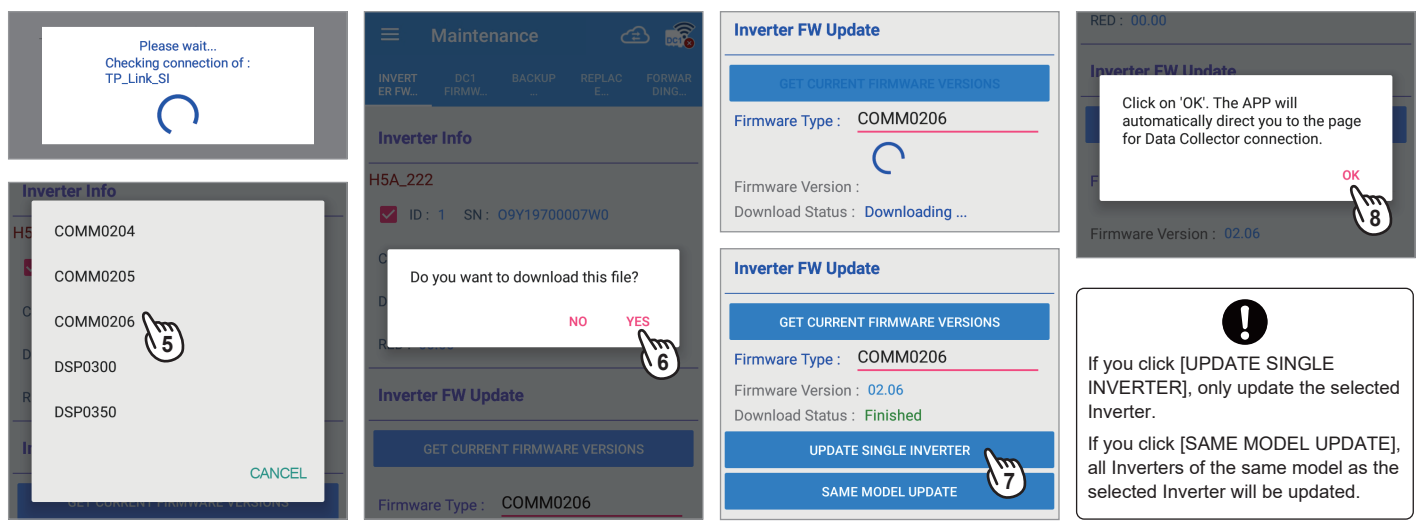

- 9. APP will ask connect to DC1 please select DC1 SSID to start FW update.
- 10. Wait mobile phone connect to DC1.
- 11. DC1 will start update the FW.
- 12. Update finished.

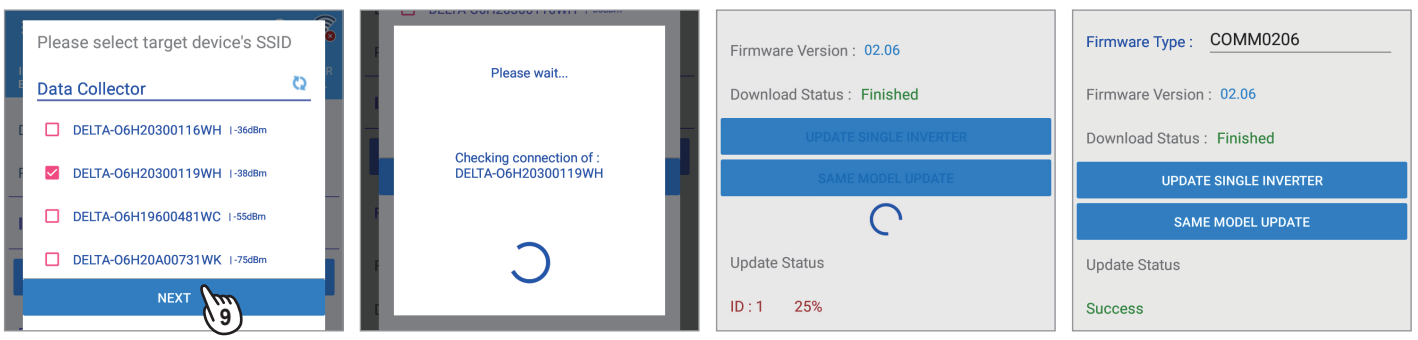

### [DC1 FW UPDATE]

- 1. Click DC1 FW UPDATE then select FW download Access.
- 2. Select "Delta Server".
- 3. Click "DOWNLOAD DC1 FW FILE" .
- 4. Click "OK" to proceed.

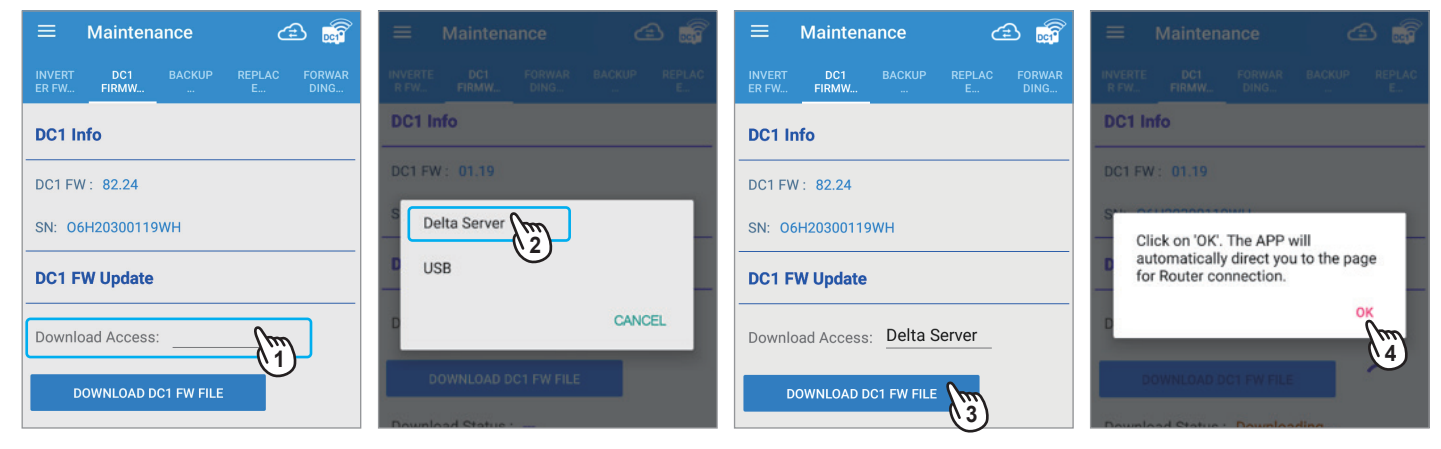

- 5. The APP will ask to connect to the Internet through mobile data or router.
- 6. APP will check the connection of the router.
- 7. DC1 FW will start download, after finished, click "DC1 FIRMWARE UPDATE".

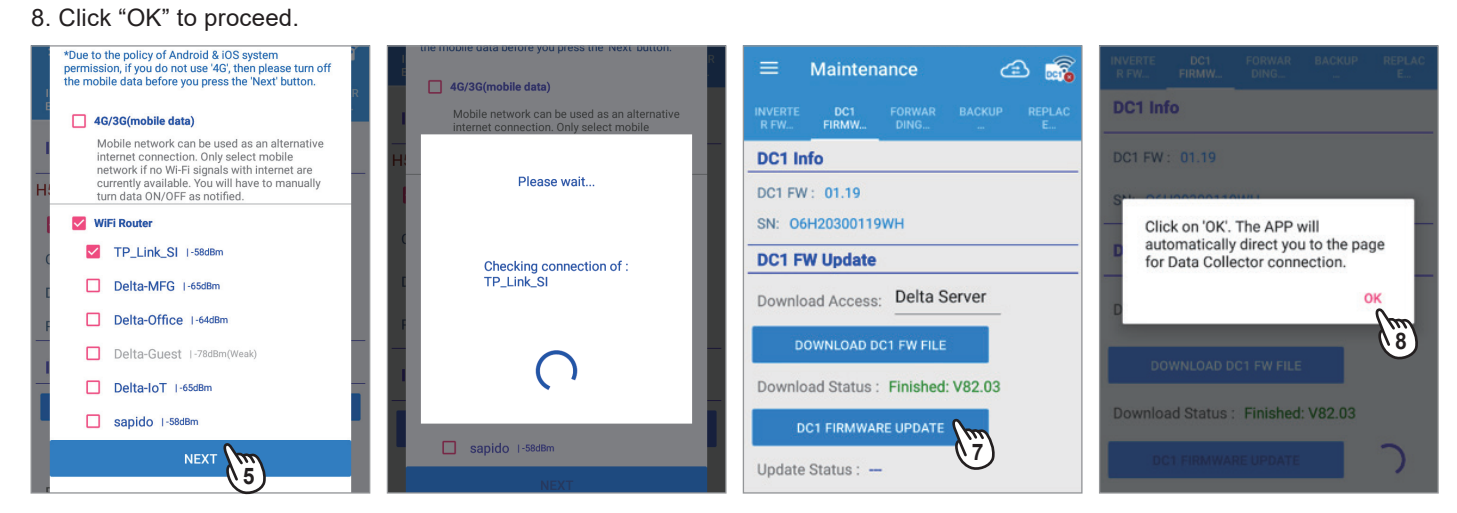

- 9. APP will ask connect to DC1 for FW update, select DC1 SSID and click Next.
- 10. APP start sending the FW to DC1.
- 11. DC1 will update the FW automatically and restart, this might take 2~4 minutes , once APP reconnect to DC1 the FW will update to latest version.

| Please select target device's SSID | ≡ Maintenance 🖆 👼                                       | 😑 Maintenance 🖆 📸                                                                                                    | ≡ Maintenance 🖆 📷                                     |
|------------------------------------|---------------------------------------------------------|----------------------------------------------------------------------------------------------------|-------------------------------------------------------|
| Data Collector 😋 R                 | INVERTE DC1 FORWAR BACKUP REPLAC<br>R FW FIRMW DING E   | INVERTE DC1 FORWAR BACKUP REPLAC<br>R FW FIRMW DING E                                                                                  | INVERTE DC1 FORWAR BACKUP REPLAC<br>R.FW FIRMW DING E |
| DELTA-O6H20300116WH I-36dBm        | DC1 Info                                                | DC1 FW : 01.19<br>SN: 06H20300119WH                                                                                                    |                                                       |
| F Z DELTA-06H20300119WH I-38dBm    | DC1 FW : 01.19                                          | DC1 FW Update                                                                                                    | SN: 06H20300119WH                                     |
| DELTA-O6H19600481WC 1-55dBm        | DC1 EW Lindata                                          | Dalta Server                                                                                                    | DC1 FW Update                                         |
| DELTA-O6H20A00731WK I-75dBm        |                                                         | Download Access:                                                                                                    | Download Access: Delta Server                         |
| NEXT 9                             | Download Access: Delta Server                           | DOWNLOAD DC1 FW FILE                                                                                                    | DOWNLOAD DC1 FW FILE                                  |
|                                    | DOWNLOAD DC1 FW FILE Download Status : Finished: V82.03 | Download Status : Finished: V82.03                                                                                                    | Download Status : Finished: V82.03                    |
|                                    | Download Status : Finished: V82.03                      |                                                                                                    | DC1 FIRMWARE UPDATE                                   |
|                                    | Update Status : Sending file to DC1                     | te running. The data collector will then<br>Statu restart and the LED light will turn red.<br>s : This will take about 2 to 4 minutes. | Update Status : Data Collector upgrade is done.       |

### [BACKUP/RESTORE]

### [BACKUP]

- 1. Plug in the USB stick to DC1 and click "BACKUP".
- 2. Backup success.

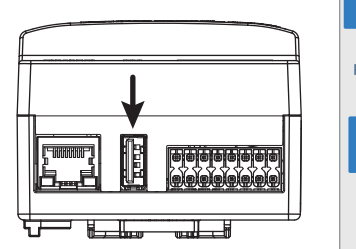

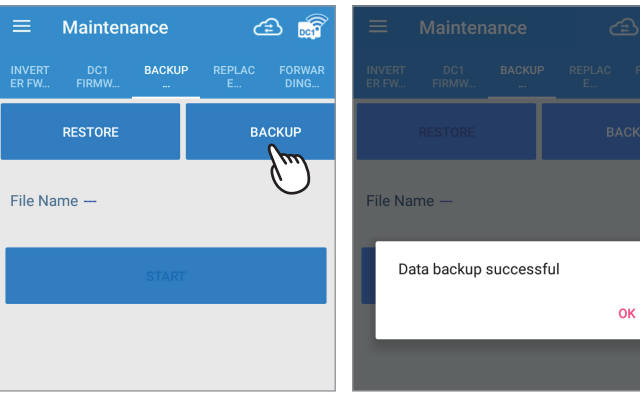

### [RESTORE]

- 1. Plug in USB sitck with back file and click "RESTORE".
- 2. Choose the file ready to restore.
- 3, Click "START".
- 4. Restore complete.

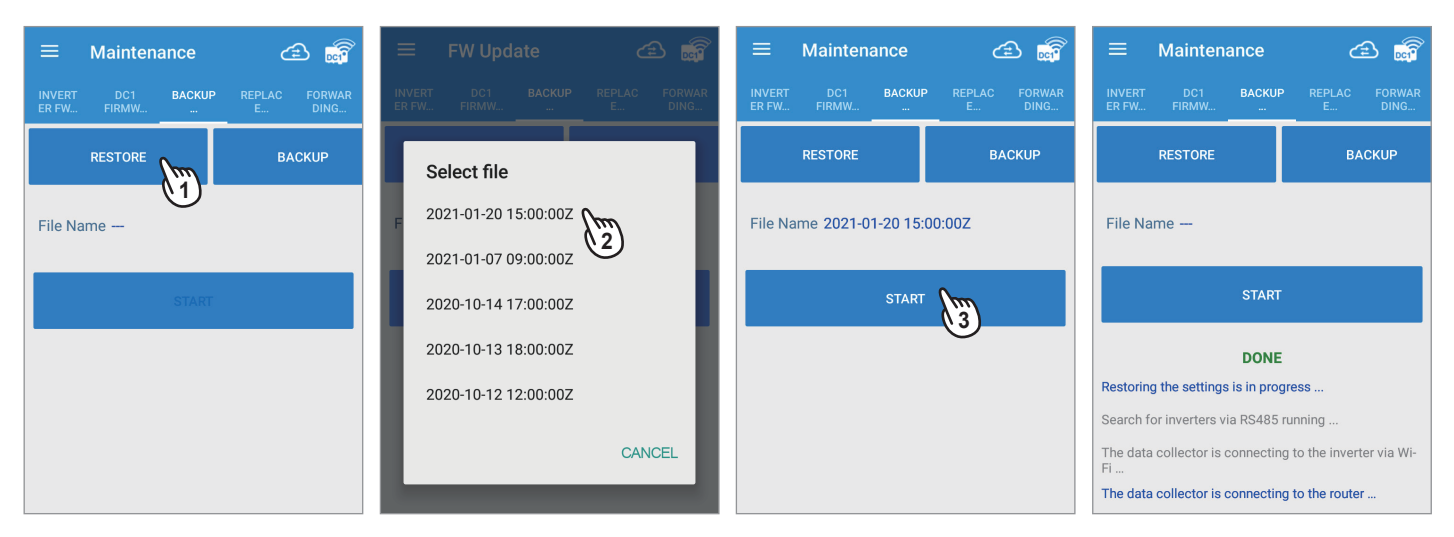

### [REPLACE INVERTER]

When inverter damaged on the site or the inverter has to be changed due to specific reason, the change inverter function can perform the inverter swap. This will prevent re-commision and register to the cloud.

- 1. Select the REPLACE INVERTER.
- 2. Select connection type.
- 3. Click "SEARCH", DC1 will strat to check if there is a new inverter has been installed.
- 4. This list will show:
- Existing inverter
- New inverter

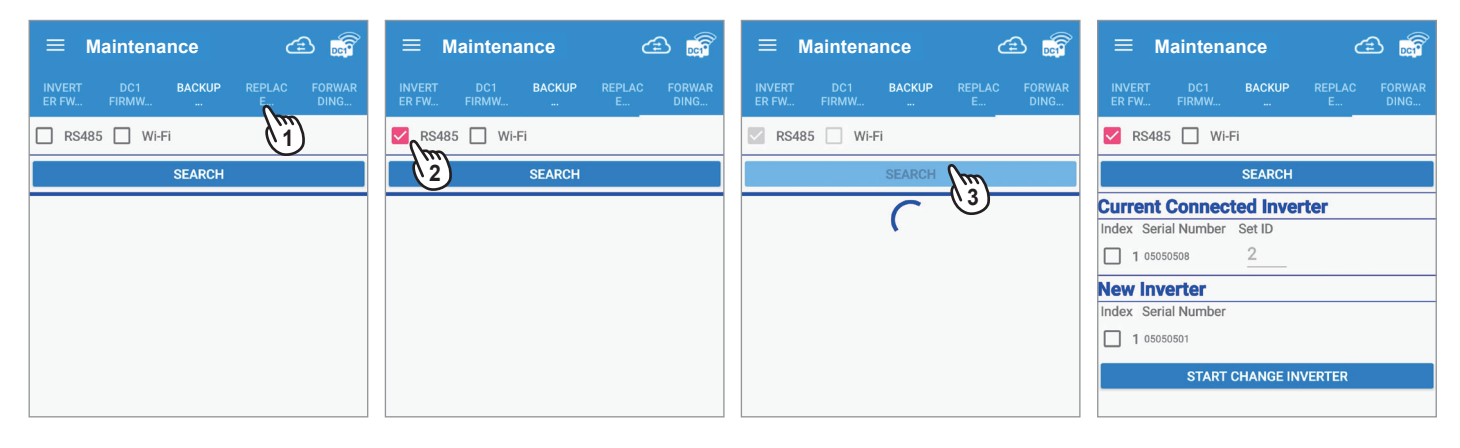

- 5. Select the current connected unit that required to swap. And select the new inverter that required to swap.
- 6. Click "START CHANGE INVERTER".
- 7. Change success.

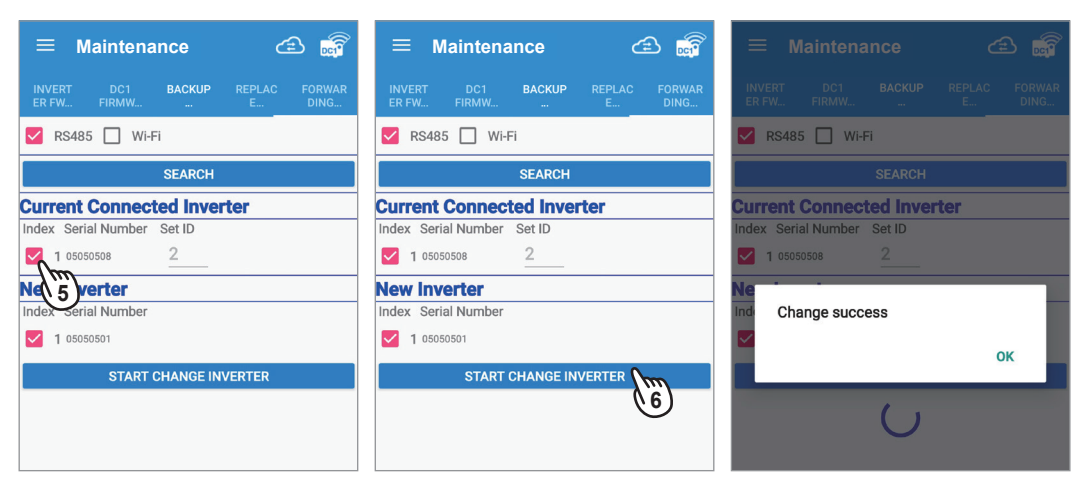

### [FORWARDING MODE]

Please refer chapter 3.5.2 for more details.

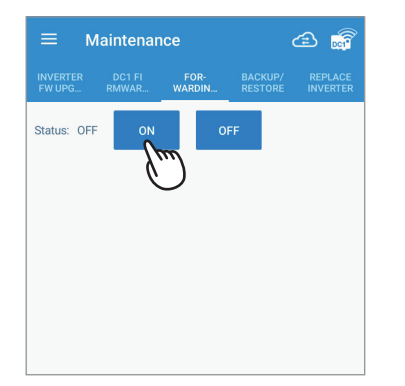

# 4.9.OTHER

This section contains DRM0, PARTIAL/ZERP EXPORT, DRY CONTACT

### [DRM0 (Digital input)]

1. Click [On] to turn on the function.

2. Follow below table to set the specific power limit value, you can check the percentage by DRM0(%) on the APP.

| Short pins | Inverter behavior (standard) |
|------------|------------------------------|
| 16 & 15    | N/A                          |
| 16 & 14    | Power de-rating to 30%       |
| 16 & 13    | Power de-rating to 0%        |
| 16 & 12    | Power de-rating to 100%      |
| 16 & 11    | Power de-rating to 60%       |

| Short pins | Inverter behavior (AU)  |
|------------|-------------------------|
| 16 & 15    | Disconnect from grid    |
| 16 & 14    | Power de-rating to 75%  |
| 16 & 13    | Power de-rating to 100% |
| 16 & 12    | Power de-rating to 50%  |
| 16 & 11    | Power de-rating to 0%   |

#### [PARTIAL/ZERO EXPORT]

1. Click [On] to turn on the function.

2. Base on local export requirement, set the Sign capacity & PV capacity, DC1 will use the lower value as the power limit reference.

3. Set the Rate% base on power company or local regulation.

### [DRY CONTACT]

1. Select the type of alert to trigger

2. When the Inverter triggers the selected alarm, DC1 will close dry contact relay to trigger external device.

### [PHASE INTERLOCK]

For some Australia grid company requirement, please turn on phase interlock if needed.

| [PARTIAL/ZERO EXPORT]                                  | [DRM0]                                                 | [PHASE INTERLOCK]                                                                                                    | [DRY CONTACT]                                          |
|--------------------------------------------------------|--------------------------------------------------------|----------------------------------------------------------------------------------------------------|--------------------------------------------------------|
| ≡ other 🝙 👼                                            | = OTHER 🖆 📷                                            | ≡ OTHER 🝙 👼                                                                                                    | ≡ OTHER 🖆 👼                                            |
| PARTIAL/ DRMO PHASE DRY<br>ZERO DRMO INTERLOCK CONTACT | PARTIAL/ DRM0 PHASE DRY<br>ZERO DRM0 INTERLOCK CONTACT | PARTIAL/ DRM0 PHASE DRY<br>ZERO DRM0 INTERLOCK CONTACT                                                                                              | PARTIAL/ DRM0 PHASE DRY<br>ZERO DRM0 INTERLOCK CONTACT |
| Info                                                   |                                                        | ON () OFF                                                                                                    | Event at which the relay is to trip:                   |
| Total power of Inverters: 0 kW                         | DRM0(%): 100 %                                         | Status: Off                                                                                                    |                                                        |
| Function: Partial/Zero Export                          |                                                        |                                                                                                    | SAVE                                                   |
| Mode: 🔿 On 🧿 Off                                       | Inverter remote: On                                    | If this function is activated, all inverters operate synchronously and on all phases. If one or more inverters fell or disconnect from the original |                                                        |
| Rates: 0 %                                             | Rates: 0 %                                             |                                                                                                    |                                                        |
| Plant capacity: (kW)                                   |                                                        | few seconds.                                                                                                    |                                                        |
| SAVE                                                   |                                                        |                                                                                                    |                                                        |
|                                                        |                                                        |                                                                                                    |                                                        |

# 5. Description of the page display (Cloud)

We can see the Cloud page through the mobile phone, you can see the detailed power generation information, the case information and the settings can be modified.

There are some slight differences between ios and Android's APP screen layout.

This manual uses the Android system APP screen representative to explain.

# 5.1.Home Page

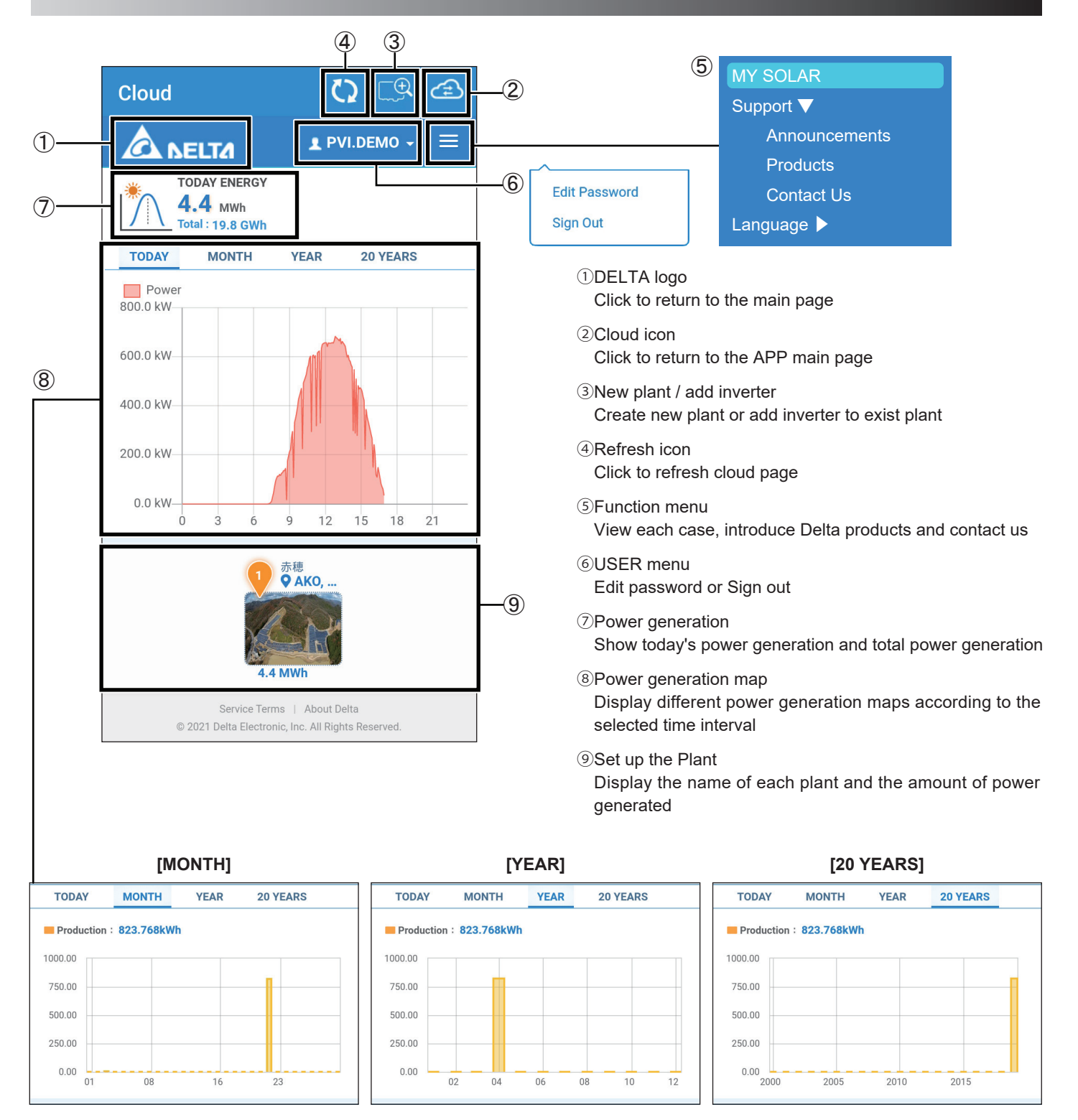

### 5.2.MY SOLAR

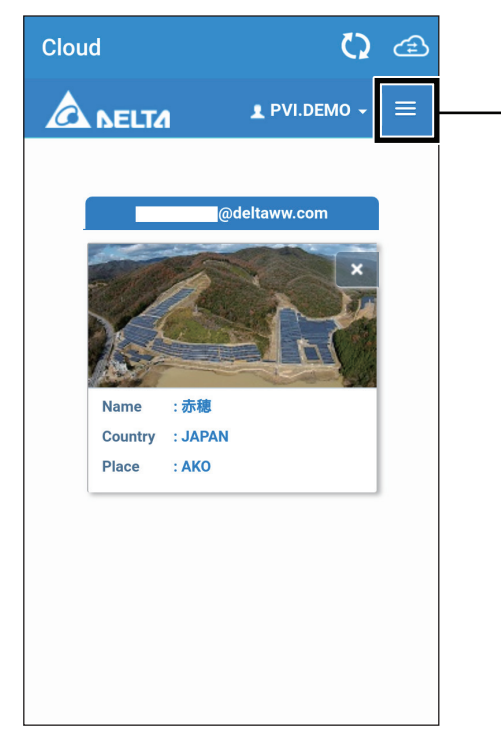

| MY SOLAR   |
|------------|
| Support 🕨  |
| Language 🕨 |

Click MY SOLAR, you can individually view the detailed power generation information of the plant.

#### [ENERGY - PLANT]

The total power generation of the inverter under the Plant

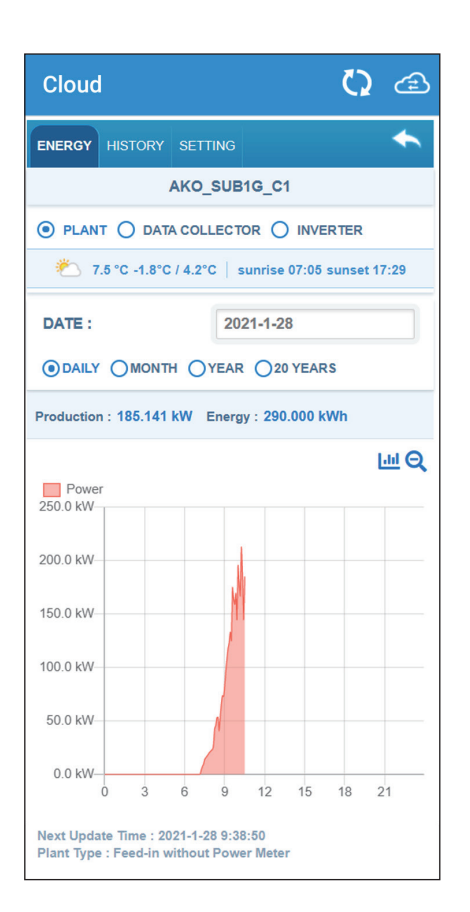

#### [ENERGY - DATA COLLECTOR]

According to the selected DATA COLLECTOR shows the total power generation of the Inverter under this DATA COLLECTOR

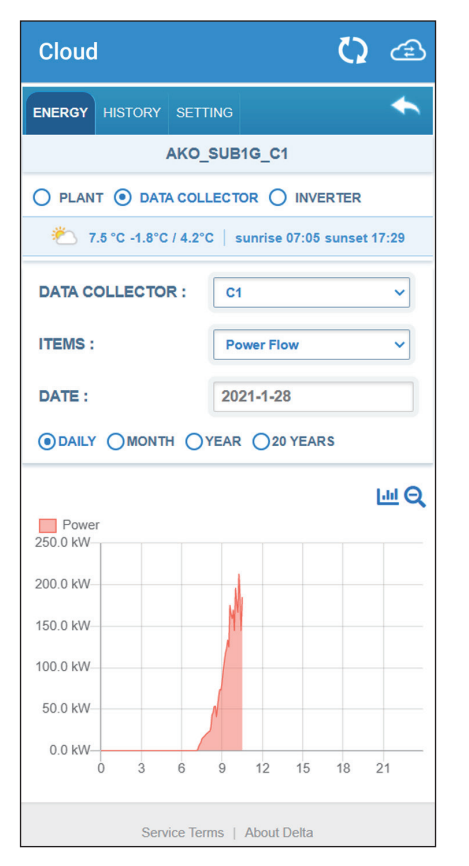

#### [ENERGY - INVERTER]

According to the selected Inverter show the total power generation for this or all inverters.

| Cloud                                       | <b>()</b> 🖒                                                                      |
|---------------------------------------------|----------------------------------------------------------------------------------|
| ENERGY HISTORY SETT                         | пид                                                                              |
| AKO_                                        | SUB1G_C1                                                                         |
|                                             |                                                                                  |
| 🍋 7.5 °C -1.8°C / 4.2°                      | C   sunrise 07:05 sunset 17:29                                                   |
| DATA COLLECTOR :                            | C1 ~                                                                             |
| INVERTER ID :                               | ALL ~                                                                            |
| ITEMS :                                     | Power Flow ~                                                                     |
| DATE :                                      | 2021-1-28                                                                        |
|                                             | YEAR 020 YEARS                                                                   |
| 2 3 5 6<br>3-2 14 15<br>21 22 23<br>15.0 kW | Image: 7     8     9     10     11       16     17     18     19       24     25 |
| 10.0 kW<br>5.0 kW                           |                                                                                  |

### [HISTORY - PLANT]

Display when this PLANT started

| Cloud        |                                                              | ے 🕻                 |
|--------------|--------------------------------------------------------------|---------------------|
| ENERGY HISTO | ORY SETTING                                                  | *                   |
| PLANT        |                                                              | IVERTER             |
| PLANT NAME   | AKO_SUB                                                      | 1G_C1               |
| ITEMS :      | Startup                                                      | ~                   |
| Plant Name   | Tim                                                          | e                   |
| AKO_SUB1G_C1 | 2019-0                                                       | 7-12                |
|              |                                                              |                     |
| © 2021       | Service Terms   About De<br>Delta Electronic, Inc. All Right | lta<br>is Reserved. |

#### [HISTORY - DATA COLLECTOR]

Display start time or disconnection time of selected DATA COLLECTOR

| Cloud          |          |                        | <b>()</b> 🖅 |
|----------------|----------|------------------------|-------------|
| ENERGY HIS     | FORY     | SETTING                | *           |
| O PLANT        | ) DATA ( |                        | ERTER       |
| DATA COLLE     | CTOR :   | O6H19600506            | swc 🔻       |
| ITEMS :        |          | Disconnect             | •           |
| START DATE :   |          | 2021-1-27              |             |
| END DATE :     |          | 2021-1-27              |             |
| Data Collector |          | Start                  | End         |
| 06H19600506WC  |          | 2020-04-20 08:30:00    | ~           |
|                | Servio   | ce Terms   About Delta |             |

### [HISTORY - INVERTER]

Display the startup time of the selected Inverter or the time of each EVENT

| С                                                                                 | louc                                                                                                   | I        |         |            | Q   | æ    |
|-----------------------------------------------------------------------------------|----------------------------------------------------------------------------------------------------|----------|---------|------------|-----|------|
| ENI                                                                               | ERGY                                                                                                   | HISTORY  | SETTING | 6          |     | •    |
| 0                                                                                 | PLAN                                                                                                   | t 🔿 data | COLLECT | OR 💿 INVER | TER |      |
| DA                                                                                |                                                                                                    | OLLECTOR |         | 01         |     | ~    |
| IN                                                                                | VERTI                                                                                                  | ER ID :  |         | ALL        |     | ~    |
| ITE                                                                               | EMS :                                                                                                  |          |         | Event ~    |     |      |
| START DATE : 2021                                                                 |                                                                                                    |          |         | 021-1-28   |     |      |
| EN                                                                                | ID DA                                                                                                  | TE :     | 2       | 021-1-28   |     |      |
| ID                                                                                |                                                                                                    | Time     |         |            |     |      |
| 14                                                                                | ID         Time         Event           14         2021-01-20 07:10:44         Ac Connected Fail (E08) |          |         |            |     | :08) |
|                                                                                   |                                                                                                    |          |         |            |     |      |
|                                                                                   |                                                                                                    |          |         |            |     |      |
| Service Terms   About Delta<br>© 2021 Delta Electronic, Inc. All Rights Reserved. |                                                                                                    |          |         |            |     |      |

### [SETTING - PLANT]

PLANT Settings

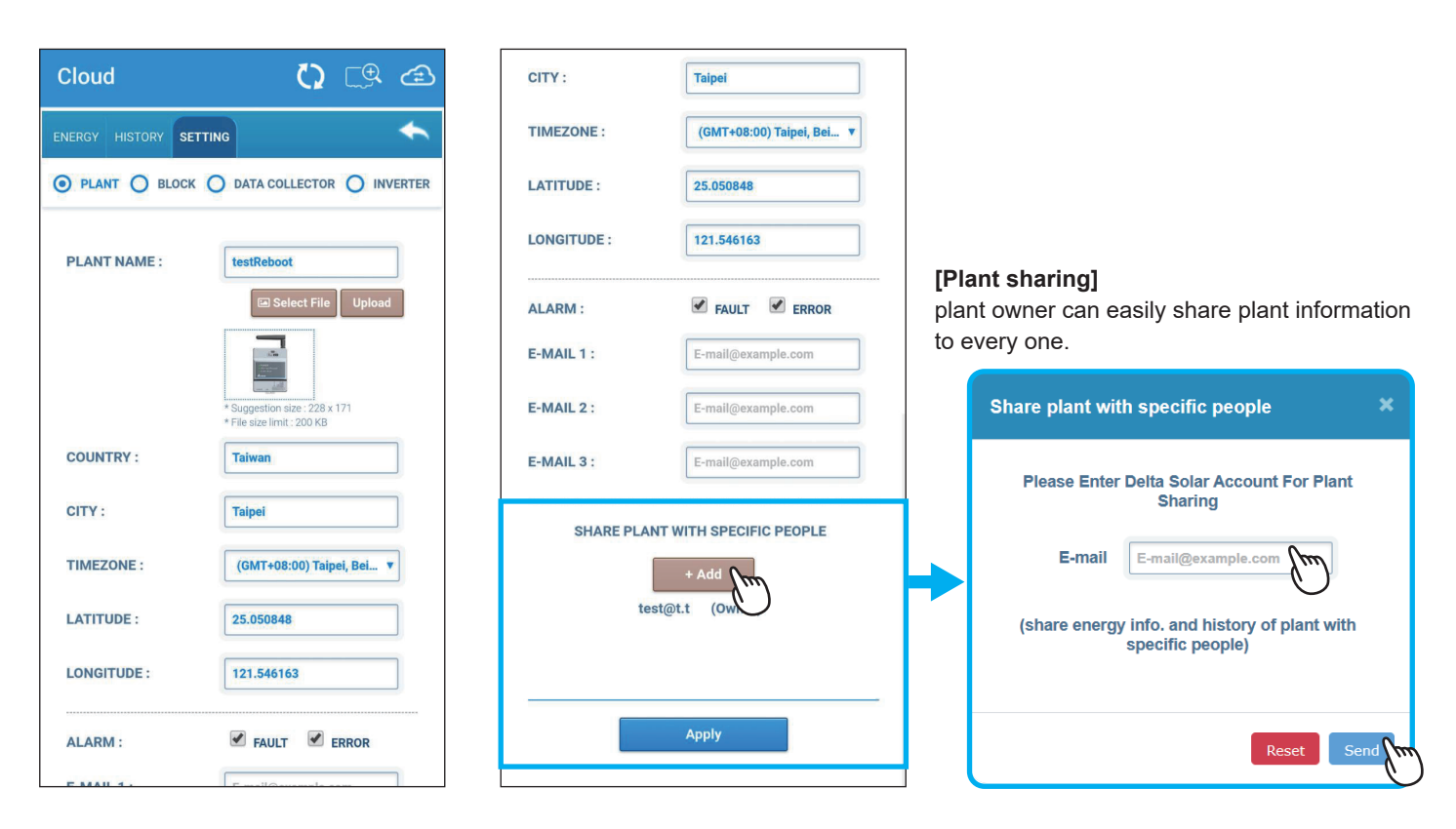

### [SETTING - BLOCK]

ENERGY HISTORY SETTING

Cloud

BLOCK :

BLOCK NAME :

O6H19600506WC :

DEVICES :

2

User can define block for the plant if there are serval DC1, the information will be block base at this page.

O PLANT 
 BLOCK 
 DATA COLLECTOR 
 INVERTER

EDIT

BLOCK NAME

C C 🕾

4

.

### [SETTING - DATA COLLECTOR]

DATA COLLECTOR settings

### 🗘 💷 🔁 Cloud + ENERGY HISTORY SETTING O PLANT O BLOCK O DATA COLLECTOR O INVERTER DATA COLLECTOR : 06H19600506WC v EDIT COLLECTOR NAME : COLLECTOR NAME SERIAL NUMBER : 06H19600506WC MAC: F8369B0CACE3 Delete Service Terms | About Delta © 2021 Delta Electronic, Inc. All Rights Reserv

#### [SETTING - INVERTER]

Inverter settings

| Cloud                               | 0 🕫 🖨                                               |
|-------------------------------------|-----------------------------------------------------|
| ENERGY HISTORY SETTIN               | • •                                                 |
| O PLANT O BLOCK O                   | DATA COLLECTOR 💿 INVERTER                           |
| DATA COLLECTOR :                    | 06H19600506WC <b>v</b>                              |
| INVERTER ID :                       | 2 🔻                                                 |
|                                     | EDIT                                                |
| INVERTER NAME :                     | INVERTER NAME                                       |
| SERIAL NUMBER :                     | 000000100                                           |
| INVERTER ID :                       | 2                                                   |
|                                     |                                                     |
| Apply                               | Delete                                              |
|                                     |                                                     |
| Service Ter<br>© 2021 Delta Electro | ms   About Delta<br>nric, Inc. All Rights Reserved. |

### 5.3.Products

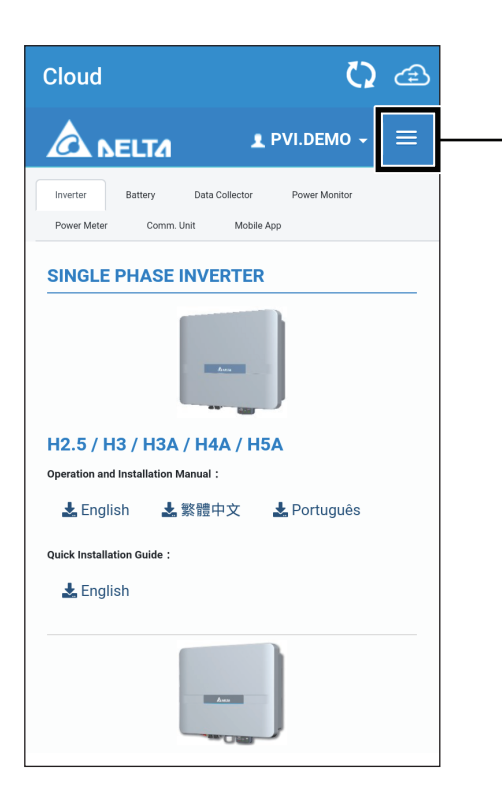

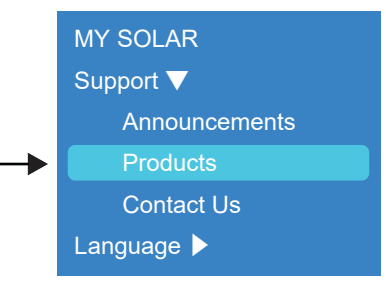

Click to go manual download page.

### 5.4.Contact Us

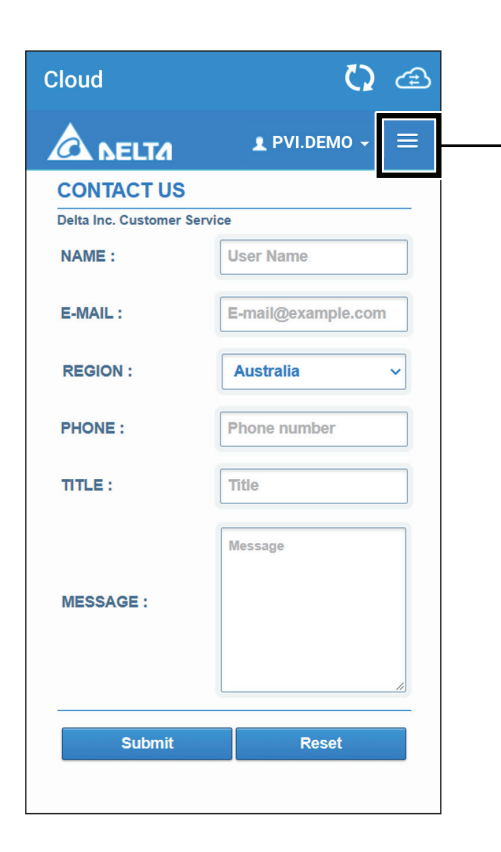

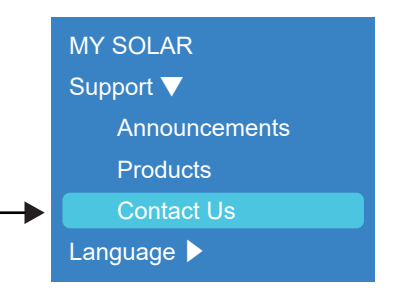

If you encounter any problems, please contact Delta Customer Service according to your location.

### 5.5.Edit Password

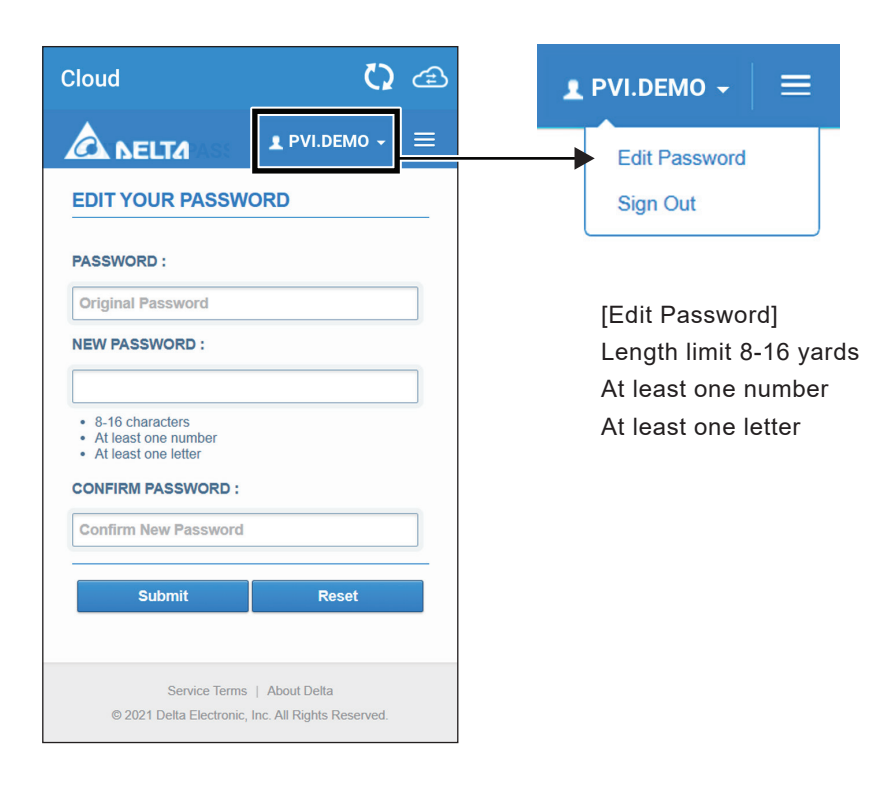

# **6.Error Message and Trouble Shooting**

# 6.1.Error Displays

Please go to "History" from main menu and select device ID to check the error message.

|                                              | £       |
|----------------------------------------------|---------|
| ERROR LOG                                    | HISTORY |
| ID: All                                      |         |
| 1. 2020/09/17 14:44:48<br>ID-1-E09 - No Grid |         |
| 2. 2020/09/17 14:58:36<br>ID-1-E09 - No Grid |         |
| 3. 2020/09/17 15:12:46<br>ID-1-E09 - No Grid |         |
| 4. 2020/09/17 15:20:25<br>ID-1-E09 - No Grid |         |
| 5. 2020/09/17 16:18:50<br>ID-1-E09 - No Grid |         |
| 6. 2020/09/17 16:40:47<br>ID-1-E09 - No Grid |         |
| 7. 2020/09/17 16:57:35<br>ID-1-E09 - No Grid |         |
| 8. 2020/09/18 10:34:41<br>ID-1-E09 - No Grid |         |
| 9. 2020/10/08 17:46:40                       |         |

Please refer to the user manual of the Inverter for details error information.

# 6.2.Troubleshooting

Responsive actions that should be taken in cases where the following symptoms occur are described.

| <b>F</b>                                                                                                    |                                                                          | I                                                                                                    |
|----------------------------------------------------------------------------------------------------|--------------------------------------------------------------------------|----------------------------------------------------------------------------------------------------|
| Symptom                                                                                                    | Verification details                                                     | Responsive action                                                                                      |
| System Ready Inverter Comm Internet Comm Internet Comm System ready light is red                                                    | DC1 is booting                                                           | Please wait two minutes for the boot to complete.                                                      |
| System Ready     Inverter Comm     Internet Comm     Inverter comm     Inverter comm light is     continuously flashing green light | DC1 is Searching or Setting inverters.                                   | Please wait for 2-10 minutes for Inverter to search or set up.                                         |
| O System Ready     O Inverter Comm     O Internet Comm     O Internet Comm     O Internet light constant                            | DC1 does not connect to internet                                         | Please go to the NETWORK page to set network.<br>please refer to section 4.7.                          |
| The LED Light of 'Status' flashes slow and changing color between green and yellow                                                  | N1 does not connect to Data Collector<br>N2 does not connect to Inverter | Please confirm if N1 is assembled with Data Collector/<br>Please confirm if N2 is adapted to Inverter. |
| The LED Light of 'Status' turns red and slow flashing                                                                               | N1 or N2 is booting                                                      | Please wait a minutes for the boot to complete.                                                        |
| The LED Light of 'Status' turns red and fast flashing                                                                               | Internal wireless module is abnormal.                                    | Please contact customer service.                                                                       |

# 6.3.Error dialog display

The following explains the case where the following error dialog is displayed during operation.

| Error indication                                                                                                    | Contents                                   | Workaround                                                                                                    |
|----------------------------------------------------------------------------------------------------|--------------------------------------------|----------------------------------------------------------------------------------------------------|
| Cloud Register Failed                                                                                                    | Register to cloud server fail              | <ol> <li>Please confirm whether this DC1 has<br/>been registered on the cloud.</li> <li>Please confirm if Inverter has been<br/>registered on the cloud.</li> <li>Please confirm if DC1 has internet<br/>connection.</li> <li>Please confirm that the user account<br/>password is correct.</li> </ol> |
| timeout<br>ок                                                                                                    | Set wifi inverter time out                 | <ol> <li>Please confirm the communication<br/>quality between DC1 and inverter.</li> <li>Please confirm if Inverter has started.</li> <li>Please confirm if the smartphone is<br/>connected to DC1.</li> </ol>                                                                                         |
| PASSWORD<br>••••<br>You don't have permission<br>LOGIN CANCEL                                                                                                    | Insufficient permission warning<br>message | Please enter the correct permission password.                                                                                                    |
| Please connect your mobile device to<br>the Data Collector<br>OK<br>Please connect your mobile device to<br>the Data Collector. When the LED turns<br>green. Wi-Fi connection is available.<br>OK | User is not connected to DC1               | Please go to the smartphone WI-FI page<br>and reconnect to DC1.                                                                                                    |

| Error indication                                                    | Contents                                             | Workaround                                                                                                    |
|---------------------------------------------------------------------|------------------------------------------------------|----------------------------------------------------------------------------------------------------|
| Search Wi-Fi failed                                                 | DC1 scan Inverter fail                               | DC1 may have a short weak signal.<br>Please retry the scan.                                                                                                    |
| Please make sure N1 is correctly<br>adapted to Data Collector<br>OK | N1 is not correctly assembled<br>with Data Collector | Please confirm if N1 is assembled with<br>Data Collector. If yes, re-assembled<br>them again, please.                                                                                                    |
| Scan Quality failed                                                 | Scanning the quality of communication band is failed | Please confirm the LED light color of<br>'Status'.<br>If the light color is red and flashing slowly,<br>it means that the SUB_1G module<br>initializing is not ready. Please wait a<br>minute until the light color turns to green. |

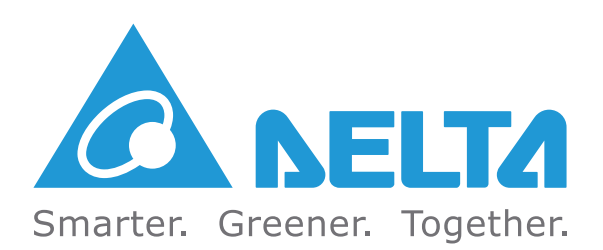